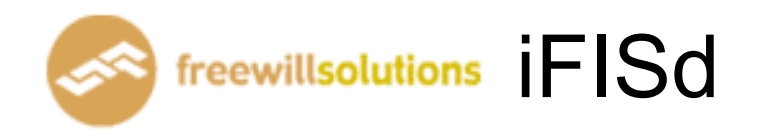

# Internet Trading Guide

## Investor VIP Menu [F1]

| 🏉 iFIS   | 🥖 iFISd Internet Trading [Classic Gold Futures] - Windows Internet Explorer 📃 🗆 🔀 |                                |               |                    |                   |          |  |  |  |  |  |  |
|----------|-----------------------------------------------------------------------------------|--------------------------------|---------------|--------------------|-------------------|----------|--|--|--|--|--|--|
| 121 B    | e                                                                                 |                                |               |                    |                   | 😩 😫      |  |  |  |  |  |  |
|          |                                                                                   | Hel                            | p Function Ke | <mark>ey</mark>    |                   |          |  |  |  |  |  |  |
|          | Function                                                                          | Shift                          |               | Ctrl               | Alt               |          |  |  |  |  |  |  |
| F1       | Help Menu                                                                         | History Market                 |               |                    |                   |          |  |  |  |  |  |  |
| F2       | Market By Price                                                                   | Full Market 3 Price            |               |                    | Hot Key           |          |  |  |  |  |  |  |
| F3<br>F4 | Most Active Inst.<br>Top Gain / Loss Inst.                                        |                                |               |                    |                   |          |  |  |  |  |  |  |
| F5       | Margin Per Contract                                                               | Expand Future Info             | Inst. Pri     | ce / Mkt All Trade |                   |          |  |  |  |  |  |  |
| F6       | Inst. Transaction                                                                 |                                | Instrum       | ent Graph          | Active Order By ( | Group    |  |  |  |  |  |  |
| F7<br>F8 | Admin Message                                                                     |                                |               |                    |                   |          |  |  |  |  |  |  |
| F9       | Customer Information                                                              | Change Password                | Change        | Pin                |                   |          |  |  |  |  |  |  |
| F10      |                                                                                   |                                |               |                    |                   |          |  |  |  |  |  |  |
| F11      | Instrument Info<br>Best Price                                                     |                                | Today Ir      | nstrument Execute  |                   |          |  |  |  |  |  |  |
|          | Destrince                                                                         |                                |               |                    |                   |          |  |  |  |  |  |  |
|          | rint Scroon                                                                       |                                | ,             | lum Lock           |                   |          |  |  |  |  |  |  |
|          | iint screen .                                                                     |                                |               |                    |                   |          |  |  |  |  |  |  |
| 5        | Croll Lock :                                                                      |                                | I             | 41nus (-) : Se     | ell Order Entr    | Y        |  |  |  |  |  |  |
| H        | iome :                                                                            |                                | \$            | Slash (/) :        |                   |          |  |  |  |  |  |  |
| B        | nd :                                                                              |                                |               | Star (*) : Bu      | wy Order Entry    |          |  |  |  |  |  |  |
| A        | LT + L :                                                                          |                                |               |                    |                   |          |  |  |  |  |  |  |
| En       | ter Function Key                                                                  |                                |               |                    |                   |          |  |  |  |  |  |  |
|          |                                                                                   | <b>- X - - - - - - - - - -</b> |               |                    |                   | 10.00.00 |  |  |  |  |  |  |
| Сн: 1.3  | ID : 88000029 GOLDIND<br>3.3                                                      | EX: 0.00 0.0                   | U PREV.:      | 0.00 MIKT.ID       | CGF               | 16-12-10 |  |  |  |  |  |  |

หน้าจอนี้ทำหน้าที่แสดง Function Key ที่ใช้ในการเรียกดูข้อมูลในหน้าจอต่างๆ ที่ต้องการ

## Order Entry

### Buy Order Entry [NumLock] หรือ Ctrl+B

| SIDE INSTRUMENT             | QTY | PRICE PUBLISH | CON. | DATE | ОТ      | 1 19,500.00                          |
|-----------------------------|-----|---------------|------|------|---------|--------------------------------------|
| BUY GFZ10                   | 1   | 19,600        |      |      | OP      |                                      |
| FL: 17,640.00 CE: 21,560.00 | PIN | :             |      | C    | )FL: 18 | ,620.00 OCL: 20,580.00 LP: 19,600.00 |

### Sell Order Entry [ - ] หรือ Ctrl+S

| SIDE INSTRUMENT             | QTY | PRICE PUBLISH | CON. | DATE | от      | 1 19,500.00                          |
|-----------------------------|-----|---------------|------|------|---------|--------------------------------------|
| SELL GFZ10                  | 1   | 19,800        |      |      | OP      |                                      |
| FL: 17,640.00 CE: 21,560.00 | PIN |               |      |      | OFL: 18 | ,620.00 OCL: 20,580.00 LP: 19,600.00 |

- ป้อนข้อมูลที่จะทำการซื้อหรือขายตราสารอนุพันธ์ ลงในแต่ละตำแหน่ง และสามารถเลื่อน Cursor กลับไปแก้ไขข้อมูลได้โดยจะมีการตรวจสอบความถูกต้องของข้อมูลทุกๆตำแหน่งโดย กดปุ่มลูกศรซ้าย
- เมื่อป้อนข้อมูลสมบูรณ์แล้ว จะแสดงข้อความที่ INPUT LINE เพื่อให้ผู้ใช้ยืนยัน

การสั่งราคา Market ให้ใส่ราคาที่ช่อง Price ดังนี้ A – ATO, C – ATC, M – MP

| SIDE INSTRUMENT                              | OTV  |               | CON  | DATE | OT       | 1 19 500 00               |           |  |  |  |  |
|----------------------------------------------|------|---------------|------|------|----------|---------------------------|-----------|--|--|--|--|
| กดปุ่ม [ENTER] เพื่อทำการส่งคำสั่งซื้อขายนี้ |      |               |      |      |          |                           |           |  |  |  |  |
| FL: 17,640.00 CE: 21,560.00                  | PIN  |               |      |      | OFL: 18, | 620.00 OCL: 20,580.00 LP: | 19,600.00 |  |  |  |  |
| SELL GFZ10                                   | 1 MP |               | FOK  |      | OP       |                           |           |  |  |  |  |
| SIDE INSTRUMENT                              | QTY  | PRICE PUBLISH | CON. | DATE | ОТ       | 1 19,500.00               |           |  |  |  |  |
|                                              |      |               |      |      |          | 1 10 500 00               |           |  |  |  |  |

| SIDE INSTRUMENT             | QTY | PRICE PUBLISH | CON.      | DATE       | ОТ    | 1 19,500.00 |
|-----------------------------|-----|---------------|-----------|------------|-------|-------------|
| SELL GFZ10                  | 1   | MP            | FOK       |            | OP    |             |
| FL: 17,640.00 CE: 21,560.00 | PIN | Press E       | nter to C | onfirm Sen | d Ord | er          |

การสั่ง Condition order (Publish, IOC, FOK, EXP, DATE) ให้กดลูกศรซ้ายก่อนส่ง order

| SIDE INSTRUMENT             | QTY | PRICE PUBLISH | CON. | DATE | ОТ      | 1 19,500.00                          |
|-----------------------------|-----|---------------|------|------|---------|--------------------------------------|
| BUY GFZ10                   | 1   | 19,800        | FOK  |      | OP      |                                      |
| FL: 17,640.00 CE: 21,560.00 | PIN |               |      | C    | )FL: 18 | ,620.00 OCL: 20,580.00 LP: 19,600.00 |

| SIDE INSTRUMENT             | QTY | PRICE PUBLISH | CON. | DATE | ОТ      | 1 19,500.00                          |
|-----------------------------|-----|---------------|------|------|---------|--------------------------------------|
| BUY GFZ10                   | 1   | 19,800        | IOC  |      | OP      |                                      |
| FL: 17,640.00 CE: 21,560.00 | PIN |               |      |      | OFL: 18 | ,620.00 OCL: 20,580.00 LP: 19,600.00 |

| SIDE INSTRUMENT             | QTY | PRICE PUB | LISH CON. | DATE       | ОТ      | 1 19,500.00                |           |
|-----------------------------|-----|-----------|-----------|------------|---------|----------------------------|-----------|
| BUY GFZ10                   | 1   | 19,800    | DATE      | 16/12/2010 | OP      |                            |           |
| FL: 17,640.00 CE: 21,560.00 | PIN |           |           |            | OFL: 18 | ,620.00 OCL: 20,580.00 LP: | 19,600.00 |

| SIDE INSTRUMENT             | QTY | PRICE PUBLISH | CON. | DATE | ОТ      | 1 19,500.00                         |
|-----------------------------|-----|---------------|------|------|---------|-------------------------------------|
| BUY GFZ10                   | 1   | 19,800        | EXP  |      | OP      |                                     |
| FL: 17,640.00 CE: 21,560.00 | PIN |               |      |      | OFL: 18 | 620.00 OCL: 20,580.00 LP: 19,600.00 |

การสั่ง Publish ก่อนส่ง Order ให้กดลูกศรช้าย มาจนถึงช่อง PUBLISH แล้วใส่จำนวน

| SIDE INSTRUMENT             | QTY | PRICE PUBLISH | CON. | DATE | ОТ      | 1 19,500.00                          |
|-----------------------------|-----|---------------|------|------|---------|--------------------------------------|
| BUY GFZ10                   | 20  | 19,800 10     |      |      | OP      |                                      |
| FL: 17,640.00 CE: 21,560.00 | PIN |               |      |      | OFL: 18 | ,620.00 OCL: 20,580.00 LP: 19,600.00 |

การ Duplicate order ให้กด Insert ก่อนส่ง order และใส่จำนวน

| SIDE INSTRUMENT             | QTY | PRICE PUBLISH | CON. | DATE          | ОТ     | 1 19,500.00 |
|-----------------------------|-----|---------------|------|---------------|--------|-------------|
| BUY GFZ10                   | 1   | 19,800        |      |               | OP     |             |
| FL: 17,640.00 CE: 21,560.00 | PIN | DUP 10        | Ent  | er # duplicat | te ord | ler         |

การ key stop order เมื่อทำการ key order มาจนถึง step ที่ขึ้นว่า " Press Enter to Confirm Send Order " ให้

ทำการกด [Delete]

| SIDE INSTRUMENT      | QTY  | PRICE PUBL | ISH CO          | DN. | DATE    | от 1 19           | ,500.00         |           |
|----------------------|------|------------|-----------------|-----|---------|-------------------|-----------------|-----------|
| BUY GFZ10            | 1 1  | 9,800      |                 |     |         | OP                |                 |           |
| stop condition GFZ10 |      | in case    | -CON-           | -   | -PRICE- | IFL: 18,620.00 OC | : 20,580.00 LP: | 19,600.00 |
| GOLD INDEX :         | 0.00 | 0.00       | -CON-           |     | 0.00    | MKT.ID : TXM      | M : O           | 11:55:53  |
| сн: 2.3.3            |      |            | Bid>=<br>Last>= |     |         |                   | CGF             | 16-12-10  |
|                      |      |            | Ask>=           |     |         |                   |                 |           |
|                      |      |            | Bid<=           |     |         |                   |                 |           |
|                      |      |            | Last<=<br>Ask<= |     |         |                   |                 |           |

ทำการใส่ Condition ตามต้องการ โดยสามารถระบุ Condition ได้ดังนี้

- Bid>=
- Last>=
- Ask>=
- Bid<=
- Last<=
- Ask<=

### Hot Key [ Alt+F2 ]

หน้าจอนี้ทำหน้าที่แสดงและป้อนข้อมูลเกี่ยวกับปุ่มลัดกับหมายเลขบัญชีหรือชื่อย่อตราสารอนุพันธ์ที่มี ความสัมพันธ์กัน เพื่อให้ง่ายต่อการนำไปใช้ที่หน้าจออื่นๆ

| 🏉 iFISd Internet | Trading [Classic Gold Futures] - W | /indows Internet Explorer |                        |              |
|------------------|------------------------------------|---------------------------|------------------------|--------------|
| HOT KEY          |                                    |                           |                        |              |
|                  | INSTRUMENT RECORD                  |                           | ACCOUNT RECORD (NOT A) | vailable)    |
| KEY              | INSTRUMENT                         | KEY                       | ACCOU                  | NT           |
| 1                | GFZ10                              |                           |                        |              |
| НОТ КЕҮ          | INSTRU                             | нот ке                    | Y ACCOUNT              | - <b>-</b>   |
|                  |                                    |                           |                        |              |
| ID : 8800002     | 9 GOLD INDEX : 0.00                | 0.00 PREV.: 0             | .00 MKT.ID : TXM       | M:O 12:11:56 |
| Сн: <b>1.3.3</b> |                                    |                           |                        | CGF 16-12-10 |

<u>วิธีการใช้งาน</u>

- ป้อน ปุ่มลัด , ชื่อตราสารอนุพันธ์
- กดปุ่มลูกศรขึ้นลง เพื่อดูข้อมูล ถ้าข้อมูลมีเกิน 1 หน้า
- การลบ Hot key ให้พิมพ์ชื่อของ Hot key นั้นแล้วใส่ค่าที่ช่อง Stock เป็นช่องว่าง และกด Enter

## Market Watch

### Full Screen Instrument Price [Shift]+[F2]

หน้าจอนี้ทำหน้าที่แสดงข้อมูลราคาเสนอซื้อขายที่ดีที่สุด 5 อันดับของตราสารอนุพันธ์ 8 ตราสาร อนุพันธ์พร้อมๆกัน โดยที่ผู้ใช้สามารถเปลี่ยนเป็นชื่อตราสารอนุพันธ์ที่ต้องการได้

| FULL SCREEN II | STRUMENTS | PRICE     |          |           |       |               |          |         |        |          |
|----------------|-----------|-----------|----------|-----------|-------|---------------|----------|---------|--------|----------|
| INSTRUMENT     |           | L         | AST CH   | ANGE      | QTY   | INSTRUMENT    |          | LAST    | CHANGE | QTY      |
| S50U09         |           | 3         | 354      | -148      | 48    | BANPUU09      |          |         |        |          |
|                | 2 352.00  | 354.00    |          | 1         |       |               |          |         |        |          |
|                | 5 351.40  | 355.00    |          | 5         |       |               |          |         |        |          |
|                |           | 360.00    |          | 5         |       |               |          |         |        |          |
|                |           | 500.00    |          | 1         |       |               |          |         |        |          |
|                |           |           |          |           |       |               |          |         |        |          |
| PTTU09         |           | 1         | 109 -4   | 1.20      | 57    | GFQ09         |          | 15,230  | +40    | 24       |
|                |           |           |          |           |       |               | 2 13,690 | 15,230  | 4      |          |
|                |           |           |          |           |       |               | 1 13,680 | 16,400  | 2      |          |
|                |           |           |          |           |       |               |          | 16,500  | 2      |          |
|                |           |           |          |           |       |               | _        | 16,600  | 1      |          |
|                |           |           |          |           |       |               |          | 16,700  | 1      |          |
| S50Z09         |           | 6         | 600 +6   | 2.10      | 36    | S50M09        |          |         |        |          |
|                |           | 670.00    |          | 5         |       |               |          |         |        |          |
|                |           | 671.00    |          | 1         |       |               |          |         |        |          |
|                |           | 675.00    |          | 5         |       |               |          |         |        |          |
|                |           | 680.00    |          | 5         |       |               |          |         |        |          |
|                |           | 699.00    | 10       | 0         |       |               |          |         |        |          |
| GFQ09          |           | 15,2      | 230      | +40       | 24    |               |          |         |        |          |
|                | 2 13,690  | 15,230    |          | 4         |       |               |          |         |        |          |
|                | 1 13,680  | 16,400    |          | 2         |       |               |          |         |        |          |
|                |           | 16,500    |          | 2         |       |               |          |         |        |          |
|                |           | 16,600    |          | 1         |       |               |          |         |        |          |
|                |           | 16,700    |          | 1         |       |               |          |         |        |          |
|                | QTY BID   | ASK       | QT       | Y         |       | Q             | ty Bid   | ASK     | QTY    |          |
|                |           |           |          |           |       |               |          |         |        |          |
|                |           |           |          |           |       |               |          |         |        |          |
| ID : 5003      | GOLDIND   | EX: 0     | 0.00     | 0.00      | PREV  | /.: 0.00      | MKT.II   | D:TXM N | 1:0    | 14:45:47 |
| CH : 1.22.2    |           | Powered I | by Freev | vill Solu | tions | Company Limit | ted.     | Fr      | eewill | 11-08-09 |

- กดปุ่มลูกศรขึ้น,ลง,ซ้าย,ขวา เพื่อเลื่อนตำแหน่ง cursor ไปยังชื่อตราสารอนุพันธ์ที่ต้องการจะ เปลี่ยนแปลง
- เปลี่ยนชื่อตราสารอนุพันธ์ตามที่ต้องการแล้วกดปุ่ม [ENTER]

#### Stock By Price [F2]

หน้าจอนี้ทำหน้าที่แสดงรายละเอียดราคาของตราสารอนุพันธ์, ราคาเสนอซื้อขายที่ดีที่สุด 5 ราคา และ ราคาซื้อขาย 7 ครั้งสุดท้ายของตราสารอนุพันธ์ที่ต้องการทราบข้อมูล

| MARKET    | BY PR | ICE: S5 | 0U09              |             | LAST:       | 444.00    | -14.00 -  | -3.06% | <b>\$</b> 50 | 46    | 2.45 | -2.31  | -0.50%   |
|-----------|-------|---------|-------------------|-------------|-------------|-----------|-----------|--------|--------------|-------|------|--------|----------|
|           | QTY   | BID     | ASK               | QTY         | PRIOR       | OPEN      | HI./LO    | ).     | AVG.         |       | QTY  | PRICE  | TIME     |
|           | 3     | 444.00  | 451.00            | 1           | 458         | 444       | 460       | )      | 289.86       |       | 1    | 444.00 | 12:09:15 |
|           | 2     | 420.00  | 452.00            | 5           | 04/08/09    |           | 444       | 4      |              |       | 1    | 450.00 | 12:09:15 |
|           | 1     | 400.00  | 453.00            | 9           |             |           | MK        | ٢T     |              |       | 1    | 450.00 | 12:03:19 |
|           | 2     | 399.00  | 454.00            | 1           |             |           |           |        |              |       | 1    | 460.00 | 11:59:49 |
|           | 1     | 398.00  | 455.00<br>CON SIZ | T<br>F 1000 | BUYOTY      |           |           | 1      | 11 11%       |       | 1    | 450.00 | 11:56:47 |
| Ceil      |       | 595.40  | FIr               | 320.60      | SEL.QTY     |           |           | 8      | 88.89%       |       | 1    | 458.00 | 11:56:47 |
| Deal      | 9     | 9       | Value             | 4,058,000   | QTY         |           |           | 14     |              |       | 1    | 458.00 | 11:45:02 |
| Basis     | -18   | 3.45    | -3.99%            |             | OI          |           | 3,70      | 05     |              |       |      |        |          |
| INSTRUME  | NT    |         | QT                | Y BID       | ASK         | QTY . INS | TRUMENT   |        |              | QTY   | BID  | ASI    | ( QTY 1  |
|           |       |         |                   |             |             |           |           |        |              |       |      |        |          |
| ADVANC    | U09   |         |                   | 1 100.00    |             |           |           |        |              |       |      |        |          |
| ADVANC    | Z09   |         |                   | 1 101.00    |             |           |           |        |              |       |      |        |          |
| ADVANC    | H10   |         |                   |             |             |           |           |        |              |       |      |        |          |
| ADVANC    | H10   |         |                   |             |             |           |           |        |              |       |      |        |          |
|           |       |         |                   |             |             |           |           |        |              |       |      |        |          |
|           |       |         |                   |             |             |           |           |        |              |       |      |        |          |
| GFQ09     |       |         |                   | 2 15,000    |             |           |           |        |              |       |      |        |          |
|           |       |         |                   |             |             |           |           |        |              |       |      |        |          |
| TIME      | ORE   | ER#     | ACCOUNT           | S INS       | TRUMENT     |           | VOLU      | ME PI  | RICE         | Г     | TIME | UNMAT  | сн       |
|           |       |         | 000072            |             |             |           |           |        | 44.00        |       |      |        |          |
|           |       |         | 000072            |             |             |           |           | 4      |              |       |      |        |          |
| 10:50     | TFE   | X - Th  | ailand N          | Metal - M   | larket op   | en        |           |        |              |       |      |        |          |
| 10:50     | TFE   | X - Th  | ailand N          | Metal - M   | larket in   | preope    | en state  |        |              |       |      |        |          |
| 10:50     | TFE   | X - Th  | ailand S          | Single St   | .ock – Ma   | irket op  | en        |        |              |       |      |        |          |
| ENTER INS | TRUI  | MENT:   | S50U09            |             |             |           |           |        |              |       |      |        |          |
|           | : 888 | 38 SE   | 50 INDEX :        | 462.45      | -2.31       | PREV. :   | 464.76    |        | MKT.ID       | : TXI | Μ    | :0     | 12:14:35 |
| CH : 4.2. | 1     |         | Pov               | vered by Fi | reewill Sol | utions Co | mpany Lir | nited. |              |       | FRE  | EWILL  | 05-08-09 |

- ทำการป้อน ชื่อตราสารอนุพันธ์ ที่ต้องการแล้วกดปุ่ม [ENTER]
- เมื่อกดปุ่ม [INSERT] จะ Switch ไปเปิดจอ Market by Price Page 2 ดังรูป

### Stock By Price (Page 1) [F2]

| MARKET B | Y PRICE : PT | TU09     |           | LAST:    | 109.00 | -41.20 -27.43 | % PTT  | 249.00 | +14.00 | 5.96%    |
|----------|--------------|----------|-----------|----------|--------|---------------|--------|--------|--------|----------|
| Q        | TY BID       | ASK      | QTY       | PRIOR    | OPEN   | HI./LO.       | AVG.   | QTY    | PRICE  | TIME     |
|          |              |          |           | 150.20   | 150    | 160           | 121.40 | 4      | 109.00 | 12:27:44 |
|          |              |          |           | 10/08/09 |        | 109           |        | 6      | 109.00 | 12:27:08 |
|          |              |          |           |          |        | МКТ           |        | 13     | 109.00 | 12:27:01 |
|          |              |          |           |          |        |               |        | 2      | 110.00 | 12:19:10 |
| EXP DATE | 29/09/09     | CON SIZE | 1000      | BUYOTY   |        | 6             | 10.53% | 2      | 109.00 | 12:17:29 |
| Ceil     | 195.20       | FIr      | 105.20    | SEL.QTY  |        | 51            | 89.47% | 2      | 110.00 | 12:15:43 |
| Deal     | 33           | Value    | 6,920,000 | QTY      |        | 57            |        | 1      | 109.00 | 12:14:31 |
| Basis    | -140.00 -    | 56.22%   |           | OI       |        | 238           |        |        |        |          |

### Stock By Price (Page 2) [F2] - [Insert]

| MARKET | T BY PRICE | : PTTU | 09       |        |          |     |     |         |            | FLAG       |     |        |
|--------|------------|--------|----------|--------|----------|-----|-----|---------|------------|------------|-----|--------|
|        | QTY        | BID    | ASK      | QTY    | PRIOR    | 0   | PEN | HI./LC  | ). CE./FL. | INSTRUMENT | QTY | PRICE  |
|        |            |        |          |        | 150.20   |     | 150 | 16      | 0 195.20   | PTTU09     | 2   | 110.00 |
|        |            |        |          |        | 10/08/09 |     |     | 10      | 9 105.20   | PTTZ09     | 2   | 110.00 |
|        |            |        |          |        |          | MUL | 1,0 | 00 Tick | Size 0.1   | PTTZ09     | 1   | 120.00 |
|        |            |        |          |        |          |     | 4   | 109.00  | 12:27:44   | PTTU09     | 2   | 109.00 |
| OTY    | 01         |        | VALUEITI | LAS    | Т        |     | 6   | 109.00  | 12:27:08   | PTTZ09     | 1   | 120.00 |
| 57     | 238        |        | 6,920.00 | 109.0  | 00       |     | 13  | 109.00  | 12:27:01   | PTTU09     | 2   | 110.00 |
| DEAL   | 33         | AVG.   | 121.40   | -41.   | 20       |     | 2   | 110.00  | 12:19:10   | PTTU09     | 23  | 109.00 |
| BUY    | 10.53%     | SELL   | 89.47%   | -27.43 | 3%       |     |     |         |            |            |     |        |

เมื่อกด Insert จาก Page 2 จะวนกลับมาหน้าแรกอีกครั้ง

## Stock By Price (Page 1) [F2]

| MARKET B  | Y PRICE : PT | TU09      |           | LAST:    | 109.00 | -41.20 -27.43 | % PTT  | 249.00      | +14.00 | 5.96%    |
|-----------|--------------|-----------|-----------|----------|--------|---------------|--------|-------------|--------|----------|
| C         | TY BID       | ASK       | QTY       | PRIOR    | OPEN   | HI./LO.       | AVG.   | <b>Ω</b> ΤΥ | PRICE  | TIME     |
|           |              |           |           | 150.20   | 150    | 160           | 121.40 | 4           | 109.00 | 12:27:44 |
|           |              |           |           | 10/08/09 |        | 109           |        | 6           | 109.00 | 12:27:08 |
|           |              |           |           |          |        | МКТ           |        | 13          | 109.00 | 12:27:01 |
|           |              |           |           |          |        |               |        | 2           | 110.00 | 12:19:10 |
| EXP. DATE | 29/09/09     | CON. SIZE | 1000      | BUY.OTY  |        | 6             | 10.53% | 2           | 109.00 | 12:17:29 |
| Ceil      | 195.20       | Fir       | 105.20    | SEL.QTY  |        | 51            | 89.47% | 2           | 110.00 | 12:15:43 |
| Deal      | 33           | Value     | 6,920,000 | QTY      |        | 57            |        | 1           | 109.00 | 12:14:31 |
| Basis     | -140.00 -    | 56.22%    |           | OI       |        | 238           |        |             |        |          |

#### Best Price [F12]

Window นี้ทำหน้าที่แสดงรายละเอียดของราคาเสนอซื้อ - ขายที่ดีที่สุดของ INSTRUMENT โดยแสดง รายละเอียดของข้อมูลได้ 10 หน้า

| MARKET BY PRICE : | S501 | H09U09    |           | LAS       | T:       |                       |           | S50     | 291.93 | -11.82 | -3.89%   |
|-------------------|------|-----------|-----------|-----------|----------|-----------------------|-----------|---------|--------|--------|----------|
| ΟΤΥ               |      |           |           |           |          |                       |           |         |        |        | TIME     |
|                   |      |           |           |           |          |                       |           |         |        |        |          |
|                   |      |           |           |           |          |                       |           |         |        |        |          |
|                   |      |           |           |           |          |                       | МКТ       |         |        |        |          |
| EXP. DATE 30/0    | 3/09 | CON. SIZE |           | BUY.0     | ΩTY      |                       |           |         |        |        |          |
| Ceil -14          |      | Fir       |           | SEL.Q     | TΥ       |                       |           |         |        |        |          |
| Deal              | Va   | lue       |           | QTY       |          |                       |           |         |        |        |          |
|                   |      |           |           | OI        |          |                       |           |         |        |        |          |
| INSTRUMENT        |      | QTY       | BID       | ASK       | QTY .    | INSTRUME              | NT        |         | QTY B  | ID AS  | COTY 1   |
| S50Z08            | +    | 1         | 285.00    | 300.00    | 466      |                       |           |         |        |        |          |
| S50H09            |      | 10        | 396.00    |           |          |                       |           |         |        |        |          |
| S50Z08C290        |      |           |           | 47.00     | 3        |                       |           |         |        |        |          |
| S50Z08C300        | +    | 8         | 15.00     |           |          |                       |           |         |        |        |          |
| S50M09            | +    |           |           |           |          |                       |           |         |        |        |          |
| S50U09            |      | 1         | 315.00    |           |          |                       |           |         |        |        |          |
|                   |      |           |           |           |          |                       |           |         |        |        |          |
|                   |      |           |           |           |          |                       |           |         |        |        |          |
|                   |      |           |           |           |          |                       |           |         |        |        |          |
| TIME ORDER#       | A    | CCOUNT    | S INS     | TRUMEN:   | Г        | VC                    | DLUME P   | RICE    | TIME   | UNMAT  | СН       |
| 16:55 TFEX -      | Tha: | iland Si  | ngle St   | ock - 1   | Market   | closed                |           |         |        |        |          |
| 16:55 TFEX -      | Tha: | iland Si  | ngle St   | ock - 1   | Market   | closed                | -runof    | f begin |        |        |          |
| 16:55 TFEX -      | Tha: | iland Eq  | uity In   | idex - 1  | Market   | closed                |           |         |        |        |          |
| 16:55 TFEX -      | Tha: | iland Eq  | uity In   | idex - 1  | farket   | closed                | -runof    | f begin |        |        |          |
| 16:53 TFEX -      | Tha: | iland Si  | ngle St   | ock Ma    | rket wi  | LIL CLOS              | SE in 2   | minutes |        |        |          |
|                   |      |           |           |           |          |                       |           |         |        |        |          |
| ID : 5003         | S50  | INDEX :   | 291.93    | -11.8     | 2 PREV   | /.: <mark>30</mark> 3 | 3.75      | MKT.ID  | :TXI   | M:C    | 17:44:19 |
| CH: 5.2.1         |      | Powe      | red by Fr | reewill S | olutions | Company               | / Limited |         | FR     | EEWILL | 18-11-08 |

### <u>วิธีการใช้งาน</u>

- กดปุ่ม Insert ครั้งที่ 1 เพื่อแสดง page 2 (Best Price 1 ราคา และ Ticker)
- แก้ไขค่าต่างๆใน Windows นี้ โดย cursor จะอยู่ที่ตำแหน่งคอลัมน์ 'INSTRUMENT' บนซ้ายสุด เพื่อรอรับข้อมูล
- เลื่อน cursor (ใช้ปุ่มลูกศร ขึ้น,ลง,ซ้าย,ขวา) ไปยังคอลัมน์ 'INSTRUMENT' ที่ต้องการ เปลี่ยนแปลงข้อมูล

### Best Price (Page 1) [F12]

| INSTRUMENT |   | QTY | BID    | ASK    | QTY . | INSTRUMENT | QTY | BID | ASK | QTY 1 |
|------------|---|-----|--------|--------|-------|------------|-----|-----|-----|-------|
| S50Z08     | + | 1   | 285.00 | 300.00 | 466   |            |     |     |     |       |
| S50H09     |   | 10  | 396.00 |        |       |            |     |     |     |       |
| S50Z08C290 |   |     |        | 47.00  | 3     |            |     |     |     |       |
| S50Z08C300 | + | 8   | 15.00  |        |       |            |     |     |     |       |
| S50M09     | + |     |        |        |       |            |     |     |     |       |
| S50U09     |   | 1   | 315.00 |        |       |            |     |     |     |       |
|            |   |     |        |        |       |            |     |     |     |       |
|            |   |     |        |        |       |            |     |     |     |       |
|            |   |     |        |        |       |            |     |     |     |       |

### Best Price (Page 2) [F12] - [Insert]

| AST | CHANGE            | QTY                                | INSTRUMENT                                   | QTY                                                                                                    | PRICE                                                                                                    | CHG                                                                                                    |
|-----|-------------------|------------------------------------|----------------------------------------------|----------------------------------------------------------------------------------------------------|----------------------------------------------------------------------------------------------------|----------------------------------------------------------------------------------------------------|
| 500 | -2                | 45                                 | S50Z09                                       | 1                                                                                                    | 530.00                                                                                                    | -7.90                                                                                                    |
|     |                   |                                    | S50Z09                                       | 1                                                                                                    | 520.00                                                                                                    | -17.90                                                                                                    |
|     |                   |                                    | S50U09                                       | 2                                                                                                    | 520.00                                                                                                    | 18.00                                                                                                    |
|     |                   |                                    | S50Z09                                       | 1                                                                                                    | 520.00                                                                                                    | -17.90                                                                                                    |
| 109 | -41 20            | 57                                 | S50Z09                                       | 1                                                                                                    | 500.00                                                                                                    | -37.90                                                                                                    |
| 100 | 41.20             |                                    | S50Z09                                       | 1                                                                                                    | 500.00                                                                                                    | -37.90                                                                                                    |
|     |                   |                                    | S50U09                                       | 2                                                                                                    | 500.00                                                                                                    | -2.00                                                                                                    |
|     |                   |                                    | S50Z09                                       | 5                                                                                                    | 600.00                                                                                                    | 62.10                                                                                                    |
|     |                   |                                    | S50U09                                       | 10                                                                                                    | 500.00                                                                                                    | -2.00                                                                                                    |
|     | AST<br>500<br>109 | AST CHANGE<br>500 -2<br>109 -41.20 | AST CHANGE QTY<br>500 -2 45<br>109 -41.20 57 | AST CHANGE QTY INSTRUMENT<br>500 -2 45 \$50209<br>\$50009<br>\$50009<br>\$50209<br>\$50209 | AST      CHANGE      QTY      INSTRUMENT      QTY        500      -2      45      \$50209      1        \$50209      1      \$5009      2        \$50009      2      \$5009      1        \$50009      2      \$50209      1        \$50209      1      \$50209      1        \$50209      1      \$50209      1        \$50209      1      \$50209      1        \$50209      2      \$50209      2        \$50209      5      \$50209      1        \$50209      5      \$50209      1        \$50209      5      \$50209      5        \$50209      5      \$50209      5        \$50209      5      \$50209      10 | AST      CHANGE      QTY      INSTRUMENT      QTY      PRICE        500      -2      45      \$50209      1      530.00        550209      1      520.00      \$50009      2      520.00        550209      1      520.00      \$50209      1      520.00        109      -41.20      57      \$50209      1      500.00        \$50209      1      500.00      \$50209      1      500.00        \$50209      1      500.00      \$50209      5      600.00        \$50209      5      \$00.00      \$50209      5      \$00.00        \$50209      5      \$00.00      \$50209      5      \$00.00 |

#### TODAY INSTRUMENT EXECUTE [Ctrl+F11]

| TO  |          | DUME | NT 55 | COUTE     |            |          |      |           |      |        |          |            |        | ~     | Dama     |
|-----|----------|------|-------|-----------|------------|----------|------|-----------|------|--------|----------|------------|--------|-------|----------|
| 10  | UAT INST | RUME | NI EZ | SECUTE    |            |          |      |           |      | 1      |          | (1)(0)     |        | 2     | Page 1   |
| 350 | 0209     |      |       |           |            |          |      |           |      |        | UNDERL1  | ring :     |        | SER   |          |
|     | EVENIE   | -    |       | 010       | 88465      |          |      | FLAG      |      |        | 220209   |            | -      | 63.55 | +21.28   |
|     | EXECUT   | E    | Ŧ     | BID       | PRICE      | A        | SK   | EXECU     | IE   | Ŧ      | (        | 21Y        | PRICE  |       | IME      |
|     |          |      |       |           | 699.00     | 1        | 00   |           |      |        |          | 5          | 600.00 | 12:   | 02:31    |
|     |          |      |       |           | 680.00     |          | 5    |           |      |        |          | 1          | 500.00 | 11:   | 41:50    |
|     |          |      |       |           | 675.00     |          | 5    |           |      |        |          | 1          | 500.00 | 11    | 41:42    |
|     |          |      |       |           | 671.00     |          | 1    |           |      |        |          | 1          | 520.00 | 11    | 41:33    |
|     |          |      |       |           | 670.00     |          | 5    |           |      |        |          | 1          | 520.00 | 11:   | 41:22    |
|     |          |      |       |           | 600.00     |          |      |           | 5    | 1      |          | 1          | 530.00 | 11:   | 41:19    |
|     |          |      |       |           | 540.00     |          |      |           | 1    | 1      |          | 2          | 520.00 | 11:   | 41:11    |
|     |          | 1    | 1     |           | 537.00     |          |      |           |      |        | LAST     | 600.0      | 0 +62. | 10 11 | 1.54%    |
|     |          | 4    | 4     |           | 530.00     |          |      |           | 8    | 7      |          |            |        |       |          |
|     |          | 5    | 4     |           | 520.00     |          |      |           | 3    | 2      | DAILY SE | TTLEMEN    | TPRICE | 53    | 7.90     |
|     |          | 1    | 1     |           | 510.00     |          |      |           |      |        |          |            |        | 10/   | 08/09    |
|     |          | 1    | 1     |           | 501.00     |          |      |           | 1    | 1      | OPEN #1  | 530        | OPEN   | #2    |          |
|     |          | 3    | 3     |           | 500.00     |          |      |           | 3    | 3      | HIGH     | 600        | LOW    |       | 500      |
|     |          |      |       |           |            |          |      |           |      |        | CEIL     | 699.20     | FLOO   | 2     | 376.60   |
|     |          |      |       |           |            |          |      |           |      |        | AVG      | 530.81     | 0      |       | 1,889    |
|     |          |      |       |           |            |          |      |           |      |        |          |            |        |       | 1,000    |
|     |          |      |       |           |            |          |      |           |      |        |          | QTY        | AVG.P  | R PE  | RCENT    |
|     |          |      |       |           |            |          |      |           |      |        | LONG     | 21         | 540.0  | 5 +   | 58.33%   |
|     |          |      |       |           |            |          |      |           |      |        | SHORT    | 15         | 517.8  | 7 +   | 41.67%   |
|     |          |      |       |           |            |          |      |           |      |        |          |            |        |       |          |
|     |          |      |       |           |            |          |      |           |      |        | AVG-5    | 273.17     | QT     | Y     | 6        |
|     |          |      |       |           |            |          |      |           |      |        |          |            |        |       |          |
| CND |          |      | r. [7 | 50709     |            |          |      |           |      |        |          |            |        |       |          |
| CN  | ERINSTR  | OWEN |       | 550205    |            |          |      |           |      |        |          |            |        |       |          |
| 9   | 🔚 ID : 5 | 003  | S5    | 0 INDEX : | 463.55     | +21.     | 28   | PREV. :   | 44   | 42.27  | MK.      | T.ID : TXI | M :    | P     | 14:24:22 |
| СН  | : 1.22.2 |      |       | Pow       | ered by Fr | eewill 🤅 | Solu | tions Con | npai | ny Lin | nited.   |            | Fre    | ewill | 11-08-09 |

หน้าจอนี้ทำหน้าที่แสดงรายละเอียดราคาของตราสารอนุพันธ์ , ราคาเสนอซื้อขายที่ดีที่สุด 5 ราคา และ ราคาซื้อขาย 7 ครั้งสุดท้ายของตราสารอนุพันธ์ ที่ต้องการทราบข้อมูล

- ทำการป้อน ชื่อตราสารอนุพันธ์ ที่ต้องการทราบข้อมูลแล้วกดปุ่ม [ENTER]
- กดปุ่ม [PgUp] เพื่อดูข้อมูลของราคาที่สูงกว่าราคาที่กำลังดูอยู่ หรือ [PgDn] เพื่อดูข้อมูลของ ราคาที่ต่ำกว่าราคาที่กำลังดูอยู่

#### TRANSACTION BY TIME [F6]-[1]

หน้าจอนี้ทำหน้าที่แสดงรายละเอียดของการทำรายการซื้อขายตราสารอนุพันธ์นี้ โดยแสดงปริมาณ , ราคาในแต่ละเวลาที่มีการตกลงซื้อขายตราสารอนุพันธ์ เรียงตามเวลาที่เกิดการซื้อขายจากครั้งล่าสุดย้อนกลับ ไป

| TRANSACTION BY T | IME: GFQ09              | LAST:          | 16,400 +1,2  | 10.0 +7.97% AV          | /G: 15,110.97 | 🖷 < 🕑       | Page 1    |
|------------------|-------------------------|----------------|--------------|-------------------------|---------------|-------------|-----------|
| TOTAL VALUE      | 23,422,000              | TOTAL QTY      | 31           | BROKE                   | RQTY 13       | (+20.97%)   |           |
| QTY              | PRICE TIN               | IE             | QTY          | PRICE TIM               | E G           | TY PRICE    | TIME      |
| 1                | 16,400.00 <b>14:4</b> 9 | 9:49           | 1 13         | ,680.00 <b>14:45</b>    | :02           | 1 15,190.00 | 14:42:15  |
| 4                | 15,230.00 14:48         | 3:44           | 1 14         | ,000.00 14:45           | :02           | 1 15,200.00 | 14:42:06  |
| 1                | 15,230.00 14:48         | 3:33           | 1 15         | <b>5,230.00 14:44</b>   | :16           | 1 15,200.00 | 14:41:31  |
| 1                | 13,700.00 14:47         | 1:57           | 3 15         | ,230.00 14:43           | :38           | 1 15,200.00 | 14:33:12  |
| 5                | 15,230.00 14:48         | 5:38           | 2 15         | i,230.00 14:43          | :31           | 4 15,500.00 | 14:33:12  |
| 1                | 13,690.00 14:4          | 5:11           | 1 15         | 5,000.00 <b>14:43</b> : | :16           | 1 15,500.00 | 14:32:43  |
| INSTRUMENT       | YTQ                     | BID A          | SK QTY .     | INSTRUMENT              | QTY           | BID         | ASK OTY 1 |
| SCBU09           |                         |                |              | SCCZ09                  |               |             |           |
| SCBH10           |                         |                |              | SCCH10                  |               |             |           |
| SCBZ09           |                         |                |              | SCCM10                  |               |             |           |
| SCBM10           |                         |                |              | SCCU09H10               |               |             |           |
| SCBU09H10        |                         |                |              | SCCU09M10               |               |             |           |
|                  |                         | 352.00 354.    |              | SCCU09Z09               |               |             |           |
| SCBU09M10        |                         |                |              |                         |               |             |           |
| SCBU09Z09        |                         |                |              |                         |               |             |           |
| SCCU09           |                         |                |              |                         |               |             |           |
| TIME ORDER#      |                         |                |              |                         |               |             | TCH       |
|                  |                         |                |              |                         |               |             |           |
|                  |                         | L GFQ09        |              |                         |               |             |           |
|                  |                         |                |              |                         |               |             |           |
|                  |                         |                |              |                         |               |             |           |
|                  |                         |                |              |                         |               |             |           |
| Enter Instrument | GFQ09                   | F              | rom Time     | Т                       | o Time        |             |           |
| D : 5003         | GOLD INDEX :            |                |              |                         | MKT.ID : TX   |             | 14:53:43  |
| CH : 1.22.2      | Powe                    | ered by Freewi | II Solutions | s Company Lim           | ited.         | Freewill    | 11-08-09  |

- ทำการป้อน ชื่อตราสารอนุพันธ์ ที่ต้องการทราบข้อมูลแล้วกดปุ่ม [ENTER]
- สามารถระบุช่วงเวลาที่ต้องการดูได้ โดย format เป็น HHMMSS
- กดปุ่ม [PgUp] เพื่อดูข้อมูลของหน้าที่แล้ว หรือ [PgDn] เพื่อดูข้อมูลของหน้าถัดไปของตราสาร
  อนุพันธ์ส่วนที่เหลือได้

#### TRANSACTION BY PRICE [F6]-[2]

หน้าจอนี้ทำหน้าที่แสดงรายละเอียดของการทำรายการซื้อขายตราสารอนุพันธ์ โดยแสดงปริมาณ, ราคา, มูลค่าที่ทำการซื้อขาย และจำนวน deals ที่เกิดขึ้นในแต่ละราคา เรียงตามราคาการซื้อขายที่เกิดขึ้นจาก มากไปน้อย โดยแสดงข้อมูลแยกเป็น 3 ส่วนคือ ข้อมูลการซื้อขายแต่ละราคา, ข้อมูลเฉพาะด้านซื้อ และข้อมูล เฉพาะด้านขาย

| TRANSACTION BY P | RICE : | GFQ09     | LAST:   |           |        |                 | AVG:     |              |       |           | Page 1   |
|------------------|--------|-----------|---------|-----------|--------|-----------------|----------|--------------|-------|-----------|----------|
|                  |        | TOTAL     |         |           |        | LONG            |          |              | SHC   | ORT       |          |
| PRICE            | QTY    | VALUE     | DEAL    |           | QTY    | ' VALU          | JE DEAL  |              | QTY   | VALUE     | DEAL     |
| 16,500           | 1      | 825,000   | 1       |           | 1      | 825,00          | 0 1      |              |       |           |          |
| 16,400           | 2      | 1,640,000 | 2       |           | 2      | 1,640,00        | 0 2      |              |       |           |          |
| 15,500           | 5      | 3,875,000 | 2       |           |        |                 |          |              | 5 2   | 6,850.00  | 1        |
| 530.00           | 12     | 318,000   | 11      |           | 8      | 212,00          | 0 7      |              | 4     | 106,000   | 4        |
| 520.00           | 8      | 208,000   | 6       |           | 3      | 78,000.0        | 0 2      |              | 5     | 130,000   | 4        |
| 510.00           | 1      | 25,500.00 | 1       |           |        |                 |          |              | 1 2   | \$,500.00 | 1        |
| 501.00           | 2      | 50,100.00 | 2       |           | 1      | 25,050.0        | 0 1      |              | 1 2   | 25,050.00 | 1        |
| INSTRUMENT       |        | QTY       | BID     | ASK       | QTY .  | INSTRUMENT      |          | QTY          | BID   | ASK       | QTY 1    |
| SCBU09           |        |           |         |           |        | SCCZ09          |          |              |       |           |          |
| SCBH10           |        |           |         |           |        | SCCH10          |          |              |       |           |          |
| SCBZ09           |        |           |         |           |        | SCCM10          |          |              |       |           |          |
| SCBM10           |        |           |         |           |        | SCCU09H10       | )        |              |       |           |          |
| SCBU09H10        |        |           |         |           |        | SCCU09M10       | 0        |              |       |           |          |
| S50U09           |        | 2 35      | 2.00 35 | 4.00      | 1      | SCCU09Z09       |          |              |       |           |          |
| SCBU09M10        |        |           |         |           |        | PTTU09          |          |              |       |           |          |
| SCBU09Z09        |        |           |         |           |        | PTIZ09          |          | +            |       |           |          |
| SCCU09           |        |           |         |           |        | PTTH10          |          | +            |       |           |          |
| TIME ORDER#      | AC     | COUNT S   | INSTRU  | UMENT     |        | VOLU            | JME PRIC | CE           | TIME  | UNMATC    | Н        |
| 26               | 00     | 00072 s   | GFQ09   |           |        | 1               | 16,5     | 500.00       | 15:03 | 1         |          |
| 27               | 00     | )0072 s   | GFQ09   |           |        | 1               | 16,4     | 100.00       | 15:03 |           |          |
| 27               | 00     | 00072 s   | GFQ09   |           |        | 1               | 16,4     | 100.00       | 14:49 | 1         |          |
| 31               | 00     | 00072 L   | GFQ09   |           |        | 5               | 15,2     | 230.00       | 14:45 |           |          |
| 29               | 00     | 00072 L   | GFQ09   |           |        | 1               | 13,6     | 590.00       | 14:45 |           |          |
| Enter Instrument | GFQ    | 09        |         | From T    | Time   |                 | To Time  |              |       |           |          |
| ID : 5003        | GOLD   | INDEX :   | 0.00    | 0.00      | PRE\   | /.: <u>0.00</u> | D N      | /KT.ID : TXM | I M   | :0        | 15:14:23 |
| CH : 1.22.2      |        | Powered   | by Free | will Solu | utions | Company Li      | imited.  |              | Fr    | eewill    | 11-08-09 |

- ทำการป้อน ชื่อตราสารอนุพันธ์ ที่ต้องการทราบข้อมูลแล้วกดปุ่ม [ENTER]
- สามารถระบุช่วงเวลาที่ต้องการดูได้ โดย format เป็น HHMMSS
- กดปุ่ม [PgUp] เพื่อดูข้อมูลของหน้าที่แล้ว หรือ [PgDn] เพื่อดูข้อมูลของหน้าถัดไป ของตราสาร อนุพันธ์ส่วนที่เหลือได้

#### SUMMARY TRANSACTION BY TIME [F6]-[3]

หน้าจอนี้ทำหน้าที่แสดงรายละเอียดของการทำรายการซื้อขาย Instrument นี้ โดยแสดงปริมาณ, ราคา ในแต่ละ เวลาที่มีการตกลงซื้อขายตราสารอนุพันธ์ เรียงตามเวลาที่เกิดการซื้อขายจากครั้งล่าสุดย้อนกลับไป โดยในหน้าจอนี้จะรวมปริมาณ การซื้อขาย ในเวลาเดียวกัน ราคาเดียวกัน

| SUMMARY    | TRANS BY TIM | IE: PTTU09 |        | LAST:    | 109.00    | -41.20         | -27.43% | AVG:   | 121.40   |            | $\mathbf{b}$ | Page 1         |
|------------|--------------|------------|--------|----------|-----------|----------------|---------|--------|----------|------------|--------------|----------------|
| END-TIME   | START-TIME   | PRICE      | QTY    | END-TIME | START-TIN | IE PI          | RICE    | QTY    | END-TIME | START-TIME | PRICE        | Ξ QTY          |
| 12:27:44   | - 12:27:01   | 109.00     | 23     | 12:08:11 |           | 150            | .00     | 1      | 11:52:27 |            | 109.00       | ) 1            |
| 12:19:10   |              | 110.00     | 2      | 12:07:01 |           | 110            | .00     | 1      | 11:51:13 |            | 110.00       | ) 1            |
| 12:17:29   |              | 109.00     | 2      | 12:06:24 |           | 150            | .00     | 1      | 11:43:04 | - 11:43:02 | 150.00       | ) 2            |
| 12:15:43   |              | 110.00     | 2      | 12:04:55 |           | 110            | .00     | 1      | 11:43:01 |            | 150.00       | ) 1            |
| 12:14:31   |              | 109.00     | 1      | 12:03:08 |           | 110            | .00     | 1      | 11:43:01 |            | 150.00       | ) 1            |
| 12:13:41   |              | 110.00     | 1      | 12:00:40 |           | 109            | .00     | 2      | 11:42:56 |            | 140.00       | ) 1            |
| 12:11:43   |              | 109.00     | 1      | 11:54:23 |           | 110            | .00     | 1      | 11:42:55 | - 11:42:51 | 150.00       | 2              |
| INCERTION  | IT           | OTV        |        |          |           | INCTOU         | MENT    |        |          |            |              | и оту <b>1</b> |
| CORLING    | NI           | L ÚIT      | В      | ID ASI   | λ QIY.    | INSTRU<br>SOO7 |         |        |          | QIY BID    | AS           |                |
| SCBU09     |              |            |        |          |           | SCC20          | 9       |        |          |            |              |                |
| SCD709     |              |            |        |          |           | SCOM           | 10      |        |          |            |              |                |
| SCBL03     |              |            |        |          |           | SCOM           |         |        |          |            |              |                |
| SCBIINGL   | 10           |            |        |          |           | scou           | 91/10   |        |          |            |              |                |
| \$501109   |              | - 2        | 352 0  | 0 354.00 | 0 1       | SCOU           | 19709   |        |          |            |              |                |
| SCBLING    | /10          | - 2        | 002.0  | 0 034.00 |           | PTTIO          | 9       |        | _        |            |              |                |
| SCBU097    | 09           |            |        |          |           | PTTZ0          | 9       |        | +        |            |              |                |
| SCCU09     |              |            |        |          |           | PTTH1          | 0       |        | +        |            |              |                |
| TIME       |              | ACCON DUT  | 6 1    | NCTD) ME | NT        |                | VOLUM   | ומתיסח | तिक      | TT MOD     | 100407       | ou             |
| TIME       | OKDER#       | ACCOUNT    |        | INSTROPL | ли т      |                | VOLON   | IE PRI |          | 1 IME      | UNMAI        | on             |
|            | 26           | 000072     | SO     | FQ09     |           |                | 1       | 16,    | ,500.00  | 15:03      | 1            |                |
|            | 27           | 000072     | SO     | FQ09     |           |                | 1       | 16,    | ,400.00  | 15:03      |              |                |
|            | 27           | 000072     | so     | FQ09     |           |                | 1       | 16,    | ,400.00  | 14:49      | 1            |                |
|            | 31           | 000072     | гo     | FQ09     |           |                | 5       | 15,    | ,230.00  | 14:45      |              |                |
|            | 29           | 000072     | L C    | FQ09     |           |                | 1       | 13,    | ,690.00  | 14:45      |              |                |
| ENTER A IN | STRUMENT SY  | MBOL:      | 009    |          |           |                |         |        |          |            |              |                |
| eee ID :   | 5003 P       | TTINDEX :  | 250.   | 00 +15   | .00 PRE   | V.:            | 235.00  |        | MKT.ID : | TXS N      | 1:0          | 15:17:40       |
| CH: 1.22   | .2           | Powe       | red by | Freewill | Solution  | s Comp         | any Lim | ited.  |          | Fr         | eewill       | 11-08-09       |

- ทำการป้อน ชื่อตราสารอนุพันธ์ ที่ต้องการทราบข้อมูลแล้วกดปุ่ม [ENTER]
- กดปุ่ม [PgUp] เพื่อดูข้อมูลของหน้าที่แล้ว หรือ [PgDn] เพื่อดูข้อมูลของหน้าถัดไป ของตราสาร อนุพันธ์ส่วนที่เหลือได้

#### Most Active [F3]

|          | 2             | 1            | 1                                                                                                    |                | 1                    | ົ້                                      |            |
|----------|---------------|--------------|----------------------------------------------------------------------------------------------------|----------------|----------------------|-----------------------------------------|------------|
| 2 4      | alo 2/        | a            | ਕ                                                                                                    | Ŷ              | raa                  | । a                                     |            |
| 18917009 | 19/1 79 89 14 | പപ്പത്തിലെ പ | <b>വല</b> എത്രെ എന്നത്ത് പ്രത്തരം പ്രത്തരം പ്രത്തരം പ്രത്തരം പ്രത്തരം പ്രത്തരം പ്രത്തരം പ്രത്തരം പ്രത്തരം പ്രത്തരം പ | 1000119019     | 161/11106            | റെറ്റ്റ്റ്റ്റ്റ്റ്റ്റ്റ്റ്റ്റ്റ്റ്റ്റ്റ | ายสงเสด    |
| иютаці   | 311 11116     | 11199911119  |                                                                                                    | 1 13 🗆 16 11 1 | 9 TI NI GAI GAI 64 N |                                         | 10161 1611 |
|          |               |              |                                                                                                    | 9              | 91                   |                                         | ୟା ୩       |

| MOST ACTIVE INSTRUMENT BY VALUE              | SET 50   | INDEX FU   | TURES    |          | -       |             |        |         | Page 1   |
|----------------------------------------------|----------|------------|----------|----------|---------|-------------|--------|---------|----------|
| TOTAL MARKET :                               |          |            |          |          |         |             |        |         |          |
| INSTRUMENT                                   | QTY      | VALUE      | %MKT     | AVG.     | HIGH    | LOW         | LAST   | CHANG   | E %CHG   |
| S50Z09                                       | 52 29,   | 905,000    |          | 575.10   | 680.00  | 500.00      | 680.00 | +142.10 | 26.42    |
| S50U09                                       | 48 23    | ,815,600   |          | 496.16   | 530.00  | 354.00      | 354.00 | -148.00 | -29.48   |
|                                              |          |            |          |          |         |             |        |         |          |
|                                              |          |            |          |          |         |             |        |         |          |
|                                              |          |            |          |          |         |             |        |         |          |
|                                              |          |            |          |          |         |             |        |         |          |
|                                              |          |            |          |          |         |             |        |         |          |
|                                              |          |            |          |          |         |             |        |         |          |
|                                              |          |            |          |          |         |             |        |         |          |
|                                              |          |            |          |          |         |             |        |         |          |
|                                              |          |            |          |          |         |             |        |         |          |
|                                              |          |            |          |          |         |             |        |         |          |
|                                              |          |            |          |          |         |             |        |         |          |
|                                              |          |            |          |          |         |             |        |         |          |
|                                              |          |            |          |          |         |             |        |         |          |
|                                              |          |            |          |          |         |             |        |         |          |
|                                              |          |            |          |          |         |             |        |         |          |
|                                              |          |            |          |          |         |             |        |         |          |
|                                              |          |            |          |          |         |             |        |         |          |
|                                              |          |            |          |          |         |             |        |         |          |
|                                              |          |            |          |          |         |             |        |         |          |
|                                              |          |            |          |          |         |             |        |         |          |
|                                              |          |            |          |          |         |             |        |         |          |
| 1 - Most Active 2 - Most Volatile 3 - Most V | olume :  |            |          |          |         |             |        |         |          |
| ID : 5003 S50 INDEX :                        | 466.56   | +24.29     | PREV. :  | 442.2    | 7 N     | IKT.ID : TX | i N    | 1:0     | 15:36:59 |
| CH: 1.22.2 Powere                            | d by Fre | eewill Sol | utions C | ompany L | imited. |             | Fr     | eewill  | 11-08-09 |

- ด้านล่างของจอสามารถกดหมายเลข เพื่อดูข้อมูลในเมนูต่างๆได้
  - 1. Most Active เรียงลำดับตามมูลค่าสูงสุด
  - 2. Most Volatile เรียงลำดับตาม %Swing
  - 3. Most Volume เรียงลำดับตาม Volume มากที่สุด
- กดปุ่ม [PgUp] เพื่อดูข้อมูลของหน้าที่แล้ว หรือ [PgDn] เพื่อดูข้อมูลของหน้าถัดไป ของตรา สารอนุพันธ์ส่วนที่เหลือได้
- เลือก list box ด้านบน เพื่อทำการ switch product

#### Top Gain / Loss Instrument [F4]

หน้าจอนี้ทำหน้าที่แสดงรายชื่อ INSTRUMENT ที่มีค่าเปลี่ยนแปลงราคาซื้อขายของ INSTRUMENT ที่ เพิ่มขึ้น 10 อันดับและลดลง 10 อันดับ เมื่อเทียบกับราคา daily settlement price ของ INSTRUMENT เมื่อวัน ก่อน โดยแบ่งการแสดงข้อมูลบนจอภาพออกเป็น 2 ส่วนส่วนบนแสดงข้อมูล INSTRUMENT ที่มีค่าเปลี่ยนแปลง ราคาซื้อขายเพิ่มขึ้น (GAINER) และ ส่วนล่างแสดงข้อมูลของ INSTRUMENT ที่มีค่าเปลี่ยนแปลงราคาซื้อขาย ลดลง (LOSER)

| TOP GAIN / LOSS INSTRUMENT                | GOLD     | ) FUTURES  | S         |            | -      |            | <b>1</b> |         | Page 1   |
|-------------------------------------------|----------|------------|-----------|------------|--------|------------|----------|---------|----------|
| INSTRUMENT                                | QTY      | AVG.       | HIGH      | LOW        | BID    | ASK        | LAST     | CHANGE  | %CHANGE  |
|                                           |          |            |           |            |        |            |          |         |          |
|                                           |          |            |           |            |        |            |          |         |          |
|                                           |          |            |           |            |        |            |          |         |          |
|                                           |          |            |           |            |        |            |          |         |          |
|                                           |          |            |           |            |        |            |          |         |          |
|                                           |          |            |           |            |        |            |          |         |          |
|                                           |          |            |           |            |        |            |          |         |          |
|                                           |          |            |           |            |        |            |          |         |          |
|                                           |          |            |           |            |        |            |          |         |          |
|                                           |          |            |           |            |        |            |          |         |          |
| INSTRUMENT                                | QTY      | AVG.       | HIGH      | LOW        | BID    | ASK        | LAST     | CHANGE  | %CHANGE  |
| GFV08                                     | 148      | 12,847     | 13,500    | 12,000     | 12,500 | 13,500     | 12,500   | -300.00 | -2.34    |
| GFG09                                     | 211      | 13,138     | 13,300    | 13,000     |        |            | 13,000   | -300.00 | -2.26    |
|                                           |          |            |           |            |        |            |          |         |          |
|                                           |          |            |           |            |        |            |          |         |          |
|                                           |          |            |           |            |        |            |          |         |          |
|                                           |          |            |           |            |        |            |          |         |          |
|                                           |          |            |           |            |        |            |          |         |          |
|                                           |          |            |           |            |        |            |          |         |          |
|                                           |          |            |           |            |        |            |          |         |          |
|                                           |          |            |           |            |        |            |          |         |          |
|                                           |          |            |           |            |        |            |          |         |          |
| 1 - Top Gainer/Losser 2 - Top Gainer/Loss | er PreOj | pen :      |           |            |        |            |          |         |          |
| GOLD INDEX : 14.                          | 500.00   | 0.00       | PREV .:   | 14,500,00  |        | MKT.ID :TX | M        | :P      | 14:01:01 |
| CH: 2.2.1 Powere                          | d by Fi  | reewill So | lutions C | ompany Lii | mited. |            | FREE     | WILL    | 28-08-08 |

- เลือก list box ด้านบน เพื่อทำการ switch product
- ด้านล่างของจอสามารถกดหมายเลขเพื่อดูข้อมูลในเมนูต่างๆได้
  - 1. TOP GAIN / LOSS INSTRUMENT แสดงอนุพันธ์ที่มีราคาเพิ่มขึ้น/ลดลง
  - 2. TOP GAIN / LOSS PRE OPEN INSTRUMEN แสดงอนุพันธ์ที่มีราคาเพิ่มขึ้น/ลดลงในช่วง เปิดตลาด
- กดปุ่ม [PgUp] เพื่อดูข้อมูลของหน้าที่แล้ว หรือ [PgDn] เพื่อดูข้อมูลของหน้าถัดไป ของตราสาร
  อนุพันธ์ส่วนที่เหลือได้

### View Admin Message [F8]

| VIEW ADMI    | N MESS | AGE   |         |           |           |          |              |          |            |          |        | Page 1   |
|--------------|--------|-------|---------|-----------|-----------|----------|--------------|----------|------------|----------|--------|----------|
| TIME         | SYSTE  | M MES | SAGE    |           |           |          |              |          |            |          |        |          |
| 15:58        | TFEX   | - Tha | iland 3 | Metal M   | arket w   | ill AF   | TERNOON S    | ESSION   | in 2 minu  | ites     |        |          |
| 15:56        | TFEX   | - Tha | iland 3 | Metal M   | arket w   | ill AF   | TERNOON      | SESSION  | in 4 minu  | ites     |        |          |
| 15:43        | TFEX   | - Tha | iland 3 | Metal     | Pre Tra   | de wil   | l active     | for 10   | minutes    |          |        |          |
| 15:41        | TFEX   | - Tha | iland 3 | Metal     | Pre Tra   | de wil   | l active     | for 10   | minutes    |          |        |          |
| 15:28        | TFEX   | - Tha | iland   | Equity    | Index M   | arket    | will AFTE    | RNOON_S  | ESSION in  | n 2 minu | tes    |          |
| 15:26        | TFEX   | - Tha | iland   | Equity    | Index M   | arket    | will AFTE    | RNOON S  | ESSION in  | a 4 minu | tes    |          |
| 15:13        | TFEX   | - Tha | iland   | Equity    | Index     | Pre Tr   | ade will     | active   | for 10 mi  | nutes    |        |          |
| 15:11        | TFEX   | - Tha | iland   | Equity    | Index     | Pre Tr   | ade will     | active   | for 10 mi  | nutes    |        |          |
| INSTRUMEN    | Т      |       | QTY     | BID       | ASK       | QTY .    | INSTRUMENT   | •        | QTY        | BID      | ASE    | ( QTY 1  |
| S50U08       |        | +     | 2       | 600.00    | 663.00    | 1        | GFZ08        |          | + 1        | 12,450   | 12,500 | ) 18     |
| S50Z08       |        |       | 1       | 680.00    | 750.00    | 42       | GFQ08V08     |          | 1          | 0        |        |          |
| S50H09       |        | +     | 1       | 500.00    |           |          |              |          |            |          |        |          |
| S50M09       |        |       | 9       | 600.00    |           |          |              |          |            |          |        |          |
| S50U08M0     | 99     |       |         |           |           |          |              |          |            |          |        |          |
| S50U08C6     | 20     |       |         |           |           |          |              |          |            |          |        |          |
| S50U08C4     | 80     |       |         |           | 47.40     | 100      |              |          |            |          |        |          |
| GFQ08        |        | +     | 9       | 11,700    | 12,000    | 171      |              |          |            |          |        |          |
| GFV08        |        |       | 849     | 12,000    |           |          |              |          |            |          |        |          |
| TIME O       | RDER#  | AC    | COUNT   | S IN      | STRUMEN   | Т        | VOI          | UME PRI  | CE         | TIME     | UNMATO | эн       |
| 16:53 T      | FEX -  | Thai  | land M  | etal Ma   | rket wi   | 11 CLO:  | SE in 2 m    | unutes   |            |          |        |          |
| 16:53 T      | FEX -  | Thai  | land E  | quity I   | ndex Ma   | rket w   | ill CLOSE    | in 2 m   | inutes     |          |        |          |
| 16:51 T      | FEX -  | Thai  | land M  | etal Ma   | rket wi   | 11 CLO:  | SE in 4 m    | inutes   |            |          |        |          |
| 16:51 T      | FEX -  | Thai  | land E  | quity I   | ndex Ma   | rket w   | ill CLOSE    | in 4 m   | inutes     |          |        |          |
| 1            | .62    | 00    | 0012    | B GF      | z08       |          | 4            | 12,      | 500.00     | 16:31    |        |          |
|              |        |       |         |           |           |          |              |          |            |          |        |          |
| 9 <b>9</b> 9 | 3888   | GOLD  | INDEX : | 14.500.00 | 0.0       | 0 PRE    | (.: 14.500.0 | 00       | MKT.ID :TX | M        | :c     | 16:59:04 |
| CH: 1.2.1    |        |       | Pow     | ered by F | reewill S | olutions | Company I    | _imited. |            | FREE     | WILL   | 27-08-08 |

หน้าจอนี้ทำหน้าที่แสดง message ที่ทาง TFEX ส่งเข้ามาในระบบ

- กดปุ่ม [PgUp] เพื่อดูข้อมูลของหน้าที่แล้ว หรือ [PgDn] เพื่อดูข้อมูลของหน้าถัดไปได้

### Margin Per Contact [F5]

| Magin Per Contract S | creen       | Underlying :                  | SET50 INDE | X         | -           |           |           |
|----------------------|-------------|-------------------------------|------------|-----------|-------------|-----------|-----------|
| Desident a barriet   |             |                               | Retail     |           | Institu     | ition     | RBMS      |
| Product + Month      | Position    | IM                            | MM         | FM        | IM          | MM        | MM        |
| Future               |             |                               |            |           |             |           |           |
| S50                  | Spread      | 13,000.00                     | 9,100.00   | 6,500.00  | 8,775.00    | 6,500.00  | 6,500.00  |
| S50Z08               | Outright    | 52,000.00                     | 36,400.00  | 26,000.00 | 35,100.00   | 26,000.00 | 26,000.00 |
| S50H09               | Outright    | 52,000.00                     | 36,400.00  | 26,000.00 | 35,100.00   | 26,000.00 | 26,000.00 |
| S50M09               | Outright    | 52,000.00                     | 36,400.00  | 26,000.00 | 35,100.00   | 26,000.00 | 26,000.00 |
| S50U09               | Outright    | 52,000.00                     | 36,400.00  | 26,000.00 | 35,100.00   | 26,000.00 | 26,000.00 |
| Options:             |             |                               |            |           |             |           |           |
| (Only Risk Margin)   |             |                               |            |           |             |           |           |
| S50Z08               | Outright    | 10,400.00                     | 7,280.00   | 5,200.00  | 7,020.00    | 5,200.00  | 5,200.00  |
| S50H09               | Outright    | 10,400.00                     | 7,280.00   | 5,200.00  | 7,020.00    | 5,200.00  | 5,200.00  |
| S50M09               | Outright    | 10,400.00                     | 7,280.00   | 5,200.00  | 7,020.00    | 5,200.00  | 5,200.00  |
| S50U09               | Outright    | 10,400.00                     | 7,280.00   | 5,200.00  | 7,020.00    | 5,200.00  | 5,200.00  |
|                      |             |                               |            |           |             |           |           |
|                      |             |                               |            |           |             |           |           |
|                      |             |                               |            |           |             |           |           |
|                      |             |                               |            |           |             |           |           |
|                      |             |                               |            |           |             |           |           |
|                      |             |                               |            |           |             |           |           |
|                      |             |                               |            |           |             |           |           |
|                      |             |                               |            |           |             |           |           |
|                      |             |                               |            |           |             |           |           |
|                      |             |                               |            |           |             |           |           |
|                      |             |                               |            |           |             |           |           |
|                      |             |                               |            |           |             |           |           |
|                      |             |                               |            |           |             |           |           |
| ID : 8888            | S50 INDEX : | : 328.83 +1.25 PREV. : 327.58 |            |           | MKT.ID : T  | KI M : P  | 14:27:34  |
| CH : 1.2.1           | Pow         | vered by Freew                | ed.        | FREEWI    | LL 27-11-08 |           |           |

หน้าจอนี้ทำหน้าที่แสดง Margin Require ต่อการสั่งซื้อขาย 1 สัญญา

- ทำการเลือก underlying ที่ต้องการทราบข้อมูล

กดปุ่ม [PgUp] เพื่อดูข้อมูลของหน้าที่แล้ว หรือ [PgDn] เพื่อดูข้อมูลของหน้าถัดไปของตราสาร
 อนุพันธ์ ส่วนที่เหลือได้

#### Instrument Graph [Ctrl]+[F6]

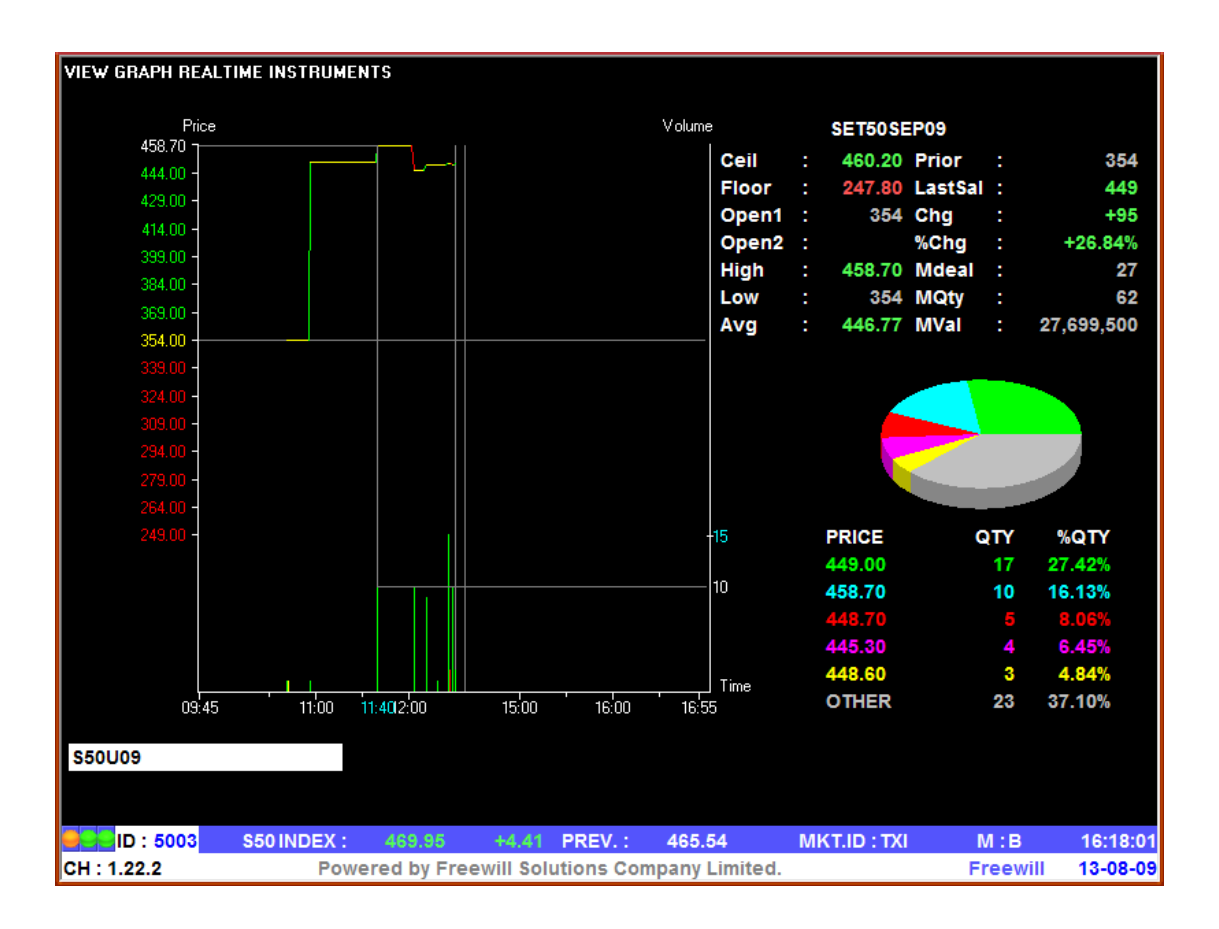

หน้าจอนี้ทำหน้าที่แสดง Graph ของราคาซื้อขายของ Instrument

- ป้อนชื่อ Instrument ที่ต้องการ

 สามารถเลื่อนข้าย/ขวา หรือใช้ mouse คลิกเพื่อดูข้อมูล ณ เวลาต่างๆ ได้ แกน Y ด้านซ้าย แสดงระดับราคาที่มีการ match แกน Y ด้านขวา แสดงจำนวนที่มีการ match แกน X แสดงเวลาที่มี match

จากรูป จะมีเส้นแสดงความสัมพันธ์ เมื่อเลื่อนไปที่เวลา 11:40 จะเห็นว่ามีการ match เกิดขึ้นที่ราคา 354.00 จำนวน 10

### Instrument Info [F11]

หน้าจอนี้ทำหน้าที่แสดงรายละเอียดราคาของตราสารอนุพันธ์ , ราคาเสนอซื้อขายที่ดีที่สุด 5 ราคา และ ราคาซื้อขาย 7 ครั้งสุดท้ายของตราสารอนุพันธ์ ที่ต้องการทราบข้อมูล 6 รายการ

| INSTRUMENT I  | NFO     |          |         |                 |            |           |          |            |         | Page 1        |
|---------------|---------|----------|---------|-----------------|------------|-----------|----------|------------|---------|---------------|
| INSTRUMENT :  | S50U(   | 99       | S       | ET50SEP09       |            |           | UNDERLY  | (ING :     |         | SET50 INDEX   |
| EXECUTE       | #       | BID      | PRICE   | ASK             | EXECUT     | IE #      | S50U09   |            | 46      | 9.95 +4.41    |
|               |         |          | 459.00  | 10              |            |           | (        | ΩТY        | PRICE   | TIME          |
| 1             | 1       |          | 450.00  | 20              |            |           |          | 2 4        | 449.00  | 12:30:13      |
| 15            | 2       | 8        | 449.00  |                 |            | 2 1       |          | 2          | 448.50  | 12:28:47      |
| 1             | 1       | 2        | 448.40  |                 |            |           |          | 2          | 448.60  | 12:28:47      |
| 1             | 1       | 2        | 448.30  |                 |            |           |          | 2          | 448.70  | 12:28:47      |
|               |         |          |         |                 |            |           |          | 2          | 448.80  | 12:28:47      |
| DIFF FROM S50 | -20.95  | -4.46%   |         |                 |            |           |          | 2          | 448.90  | 12:28:47      |
| INSTRUMENT :  | PTTU    | 9        |         |                 |            |           |          | 2          | 448.70  | 12:26:17      |
| EXECUTE       | #       | BID      | PRICE   | ASK             | EXECUT     | TE #      |          |            |         |               |
|               |         |          | 114.00  | 8               |            |           | LAST     | 449.00     | +95.0   | 0 26.84%      |
|               |         |          | 113.00  | 9               |            |           |          |            |         |               |
|               |         | 3        | 112.00  |                 |            |           | DAILY SE | TTLEMEN'   | T PRICE | 354           |
|               |         | 2        | 111.00  |                 |            |           |          |            |         | 11/08/09      |
|               |         | 2        | 110.00  |                 |            |           | OPEN #1  | 354        | OPEN #  | 2             |
|               |         |          |         |                 |            |           | HIGH     | 458.70     | LOW     | 354           |
| DIFF FROM PTT |         |          |         |                 |            |           | CEIL     | 460.20     | FLOOR   | 247.80        |
| INSTRUMENT :  | GFQ0    | 9        | G       | OLDAUG09        |            |           | AVG      | 446.77     | OI      | 5,065         |
| EXECUTE       | #       | BID      | PRICE   | ASK             | EXECUT     | IE #      |          |            |         |               |
|               |         |          | 15,250  | 9               |            |           |          | QTY        | AVG.PR  | PERCENT       |
| 3             | 3       | 9        | 15,000  |                 |            | 6 5       | LONG     | 3          | 448.67  | +4.84%        |
|               |         |          |         |                 |            |           | SHORT    | 59         | 446.67  | +95.16%       |
|               |         |          |         |                 |            |           |          |            |         |               |
|               |         |          |         |                 |            |           | AVG-5    | 249.86     | QTY     | 1             |
|               |         |          |         |                 |            |           |          |            |         |               |
| DIFF FROM GOL | D +15,2 | 00.00    |         |                 |            |           |          |            |         |               |
| ID : 5003     | 3 GOL   | DINDEX : | 0       | .00 0.00        | PREV.:     | 0.00      | MK       | T.ID : TXM | M : E   | 3 16:25:51    |
| CH : 1.22.2   |         | Po       | wered b | y Freewill Solu | utions Com | npany Lin | nited.   |            | Free    | will 13-08-09 |

- กดปุ่ม [PgUp] เพื่อดูข้อมูลของ Instrument 3 ตัวก่อนหน้า หรือ [PgDn] เพื่อดูข้อมูลของ Instrument 3 ตัวหลัง

### History Market [Shift]+[F1]

หน้าจอนี้ใช้ในการดูข้อมูลของตราสารอนุพันธ์ โดยจะแสดงรายละเอียดต่างๆ ของวันทำการก่อนหน้า ของ instrument ที่เลือกดู

| 🥭 iFIS Trad | der (M80) - i | LLUSION  |         |         |            |             |           |        |             |           |          |          |
|-------------|---------------|----------|---------|---------|------------|-------------|-----------|--------|-------------|-----------|----------|----------|
| HISTORICA   | AL MARKET     | CLOSE P  | RICE    |         |            |             |           |        |             |           |          | Page 1   |
| STOCK S5    | 60U09         |          | SET50   | SEP09   |            |             | LAST      | 449.00 | CHG         | +95.00    | %CH      | +26.84%  |
| 13/08/09    | 458.70        | 354      | 354     | 449.00  | +95.00     | +26.84%     | 446       | .77    | 62          | 27,699,   | 500      | 4.84%    |
| DATE        | HIGH          | LOW      | OPEN    | CLOSE   | CHANGE     | %CHANGE     | AVER/     | AGE    | QTY         | VA        | LUE      | %BUY_VAL |
| 12/08/09    |               |          |         | 354     |            |             |           |        |             |           |          |          |
| 11/08/09    | 530           | 354      | 502.30  | 354     | -148       | -29.48%     | 496       | .16    | 48          | 23,815,   | 600      | +32.24%  |
| 10/08/09    |               |          |         | 502     | +2         | +0.40%      |           |        |             |           |          |          |
| 07/08/09    |               |          |         | 500     | +74.10     | +17.40%     |           |        |             |           |          |          |
| 06/08/09    |               |          |         | 425.90  | -32.10     | -7.01%      |           |        |             |           |          |          |
| 04/08/09    | 11. A.        |          |         | 458     | +23.50     | +5.41%      |           |        |             |           |          |          |
| INSTRUMEN   | Л             |          | QTY     | BID     | ASK Q      | TY . INSTRU | IMENT     |        | QIY         | BID       | ASK      |          |
| SCBU09      |               |          |         |         |            | SCCZ        | 09        |        |             |           |          |          |
| SCBHIU      |               |          |         |         |            | SCON        | 10        |        |             |           |          |          |
| SCB209      |               |          |         |         |            | SCON        | 00410     |        |             |           |          |          |
| SCBIIII     | 10            |          |         |         |            | scou        | 09110     |        |             |           |          |          |
| \$501109    | 10            | +        | 8 44    | 9 00 45 | 0.00       | 20 SCCU     | 09709     |        |             |           |          |          |
| SCBU09M     | 110           |          |         | 3.00 40 | 0.00       | PTTU        | 19        |        | 3           | 112 00    | 113 00   | . 9      |
| SCBU09Z     | 09            |          |         |         |            | PTTZ        | 9         |        |             | 111.00    |          |          |
| SCCU09      |               |          |         |         |            | PTTH        | 0         |        |             |           |          |          |
| III TA III  | ODDRD#        | 1000     |         | THOMP   | 0.000      |             | TIOTION   | DDIGE  |             | m T ) (20 | 0.000000 |          |
| TIME        | ORDER#        | ACCOU    |         | ) INSIR | UMENT      |             | VOLOME    | PRICE  |             | TIME      | UNMATC   | 'n       |
| 12:30       | rfex - 1      | Thailan  | d Singl | le Stoc | k - Sta    | rt of in    | termiss:  | ion pe | riod        |           |          |          |
| 12:30       | TFEX - 1      | rhailan  | d Metal | Sta     | rt of 1    | ntermiss    | ion per:  | 10a    |             |           |          |          |
| 12:30       | TFEX - 1      | nailan   | a Equit | y Inde  | x - sta    | rt of in    | termiss:  | ion pe | r10a        | 7014      |          |          |
| 12:20       | TPEK - 1      | rhailan  | d Matal | Le Stoc | k Inte     | rmission    | WIII De   | 10 20  | T 12.30     | PM        |          |          |
| 12:20       | IPEA - J      | Inallan  | a Metal | . ince. | CHIISSIO.  | n will b    | egin at   | 12.30  | PPI         |           |          |          |
|             |               |          |         |         |            |             |           |        |             |           |          |          |
| ID :        | 5003          | S50 INDE | X: 40   | \$9.95  | +4.41      | PREV. :     | 465.54    | MK     | (T.ID : TXI | M         | :В       | 17:02:10 |
| CH : 1.22.  | 2             |          | Powered | by Free | will Solut | ions Comp   | any Limit | ed.    |             | Fre       | ewill    | 13-08-09 |

- ทำการป้อนชื่อ Instrument ที่ต้องการทราบข้อมูลแล้วกดปุ่ม Enter
- กด PageUp/Down เพื่อเปลี่ยนหน้า

### Expand Future Information [Shift]+[F5]

หน้าจอนี้ใช้ในการดูข้อมูลของต่างๆ ของตราสารอนุพันธ์ ( เฉพาะ Future ) โดยจะแสดงรายละเอียด ต่างๆ ของ underlying ที่ระบุ

| EXPAND FUTURE | INFORMATION |             | SET50 INI       | DEX FUTURE   | -           |         |            |            |             |
|---------------|-------------|-------------|-----------------|--------------|-------------|---------|------------|------------|-------------|
|               | CONTRACT SI | PECIFICATIO | )N              |              |             | UNDERLY | NG INFORMA | TION       |             |
| UNDERLYIN     | G N         | IULTIPLIER  |                 | L            | AST         | HIGH    | LOW        | CHANGE     | %CHANGE     |
| SET50 IND     | EX          | 1000        |                 | 48           | 30.24       |         |            |            |             |
| CALCULATOR:   | Spot Price  | 🔍 Under     | rlying          |              |             |         |            |            |             |
| Remaining Day | y 🔿 Default | 💿 Int. Rate | 🔆 🔿 Default     | • Div. Yield | 🔿 Default   | 🛛 🔍 U 🔍 | Defatiit 9 | Conv Yield | 🔍 Defatilit |
| S50U08        | 4           |             | 0.0345          | 5            | 0.033       | 31      |            |            |             |
| S50Z08        |             |             |                 |              |             |         |            |            |             |
| S50H09        |             |             |                 |              |             |         |            |            |             |
| S50M09        |             |             |                 |              |             |         |            |            |             |
| INSTRUMENT    | PRICE T     | Hori.Diff   | THORI.BASIC     | T_QTY        | 01          | QTY     | BIC        | ) ASH      | ί QTY       |
| S50U08        | 900.00      | -46.64%     | 480.25          | 214          | 2118        | 1       | 890.00     | 1,000.00   | 2           |
| S50Z08        | 800.00      | -39.97%     | 480.24          | 4            | 2804        | 1       | 720.00     | 800.00     | 2           |
| S50H09        |             | -19.96%     | 480.24          |              | 703         |         |            |            |             |
| 550M09        |             | -19.69%     | 480.24          |              | 11          |         |            |            |             |
|               |             |             |                 |              |             |         |            |            |             |
|               |             |             |                 |              |             |         |            |            |             |
|               |             |             |                 |              |             |         |            |            |             |
|               |             |             |                 |              |             |         |            |            |             |
| TIME ORDER    | # ACCOUN    | r s         | INSTRUMENT      |              | VOLUME      | PRICE   | TI         | ME UNMAT   | СН          |
| 116           | 000018      | B           | 3FV08           |              | 1           | 14 010  | 00 16      | .58.5      |             |
| 144           | 000032      | s :         | \$50108C500     |              | 1           | 10.00   | 16         | :58        |             |
| 119           | 000032      | в           | s50 <b>u</b> 08 |              | 1           | 900.00  | 16         | : 58       |             |
| 114           | 000032      | в           | s50u08          |              | 1           | 900.00  | 16         | : 58       |             |
| 16:58 TFEX    | - Thailand  | Single      | Stock - Ma      | rket clo     | sed         |         |            |            |             |
|               |             |             |                 |              |             |         |            |            |             |
|               |             |             |                 |              |             |         |            |            |             |
| ID : 8888     | SET50 INDEX | : 480.      | 24 0.00         | PREV. :      | 480.24      | MKT.I   | D :TXI     | M : C      | 18:40:06    |
| CH: 1.2.1     | PC          | owered by   | y Freewill Soli | utions Com   | ipany Limit | ed.     |            | FREEWILL   | 26-09-08    |

### Instrument Price / Market All Trade[Ctrl]+[F5]

หน้าจอนี้ทำหน้าที่แสดงรายการซื้อขายครั้งล่าสุดของ Instrument ของทั้งตลาดฯ และมีส่วนแสดงข้อมูล แบบแยก product และแบบ all product

| 🥖 iFISd Internet Trading [Classic G | old Futures | ] - Window | vs Interne | t Explorer |         |                |               | _ 🗆 🛛      |
|-------------------------------------|-------------|------------|------------|------------|---------|----------------|---------------|------------|
| SIDE INSTRUMENT                     | QTY         | PRICE PL   | JBLISH (   | CON. DAT   | IE OT   | 1 19,50        | 00.00         |            |
| BUY GFZ10                           |             |            |            |            | OP      |                |               |            |
| FL: 17,640.00 CE: 21,560.00         | PIN         |            |            |            | OFL: 18 | ,620.00 OCL: 2 | 20,580.00 LP: | 19,600.00  |
|                                     |             |            |            |            |         |                |               |            |
| QTY BID ASK                         | QTY         | PRIOR      | OPE        | N HI./LO.  | AVG     | . VOLUME       | AVG. PR       | LAST       |
| 1 19,500.00                         |             | 19,600     |            | 0 0        |         |                |               |            |
|                                     |             | 15/12/10   |            | 0 0        |         |                |               | -19,600.00 |
|                                     |             |            |            | MK         |         |                |               |            |
|                                     |             |            |            |            |         |                |               |            |
|                                     |             |            |            |            |         |                |               |            |
|                                     | 011.04      |            |            |            |         |                |               |            |
|                                     |             | ARAET      | cuc        |            |         | 0.17           |               | cuc        |
| GE10Z10                             | 1 10 0      |            | СНС        | NSTRUMENT  |         | UI)            | r PRICE       | CHG        |
| GF10210                             | 1 19,5      | 70.00      | 70.00      |            |         |                |               |            |
| GF10210                             | 1 19 9      | 10.00      | 10.00      |            |         |                |               |            |
|                                     | 1 10,0      | 0.00       |            |            |         |                |               |            |
|                                     |             |            |            |            |         |                |               |            |
|                                     |             |            |            |            |         |                |               |            |
|                                     |             |            |            |            |         |                |               |            |
|                                     |             |            |            |            |         |                |               |            |
|                                     |             |            |            |            |         |                |               |            |
|                                     |             |            |            |            |         |                |               |            |
|                                     |             |            |            |            |         |                |               |            |
|                                     |             |            |            |            |         |                |               |            |
|                                     |             |            |            |            |         |                |               |            |
|                                     |             |            |            |            |         |                |               |            |
| GOLD INDEX                          | : 0.0       | 0 0.       | 00 PRE     | V.: 0.0    | о мкт   | ID : TXM       | M:0           | 15:04:31   |
| сн: 1.3.3                           | 0.0         | · · · ·    |            | 0.0        |         |                | CGF           | 16-12-10   |

- เลือก list box เพื่อทำการ switch product
- ป้อนสัญลักษณ์ Instrument ที่ต้องการ Key order หรือดูข้อมูลแล้วเคาะ [Enter]

## Investor Menu

### View Customer [F9]

หน้าจอนี้ทำหน้าที่แสดง MENU เพื่อให้นักลงทุนเลือกหัวข้อต่างๆของหน้าจอที่สนใจ

| A/O :       | 5003      | TRADE | R (5003)     |             |             | INVESTO | OR MENU              | ACC: 0000    | )72     | TFEX Se | c72 TFEX | Sec72 nau |
|-------------|-----------|-------|--------------|-------------|-------------|---------|----------------------|--------------|---------|---------|----------|-----------|
|             |           | 1.    | Order / Conf | irmations   |             |         | 4. Custo             | mer Informat | ion     |         |          |           |
|             |           | 2     | Customer C   | onfirm Scre | en          |         | 5 Invest             | or Report    |         |         |          |           |
|             |           | -     |              | onin Sere   |             |         | 5. 110050            | or heport    |         |         |          |           |
|             |           | 3.    | Investor Me  | nu          |             |         |                      |              |         |         |          |           |
|             |           |       |              |             | EN          | TER OPT | ION :                |              |         |         |          |           |
|             |           |       |              |             |             |         |                      |              |         |         |          |           |
|             |           |       |              |             |             |         |                      |              |         |         |          |           |
|             |           |       |              |             |             |         |                      |              |         |         |          |           |
| INSTRU      | IMENT     |       | QT           | Y BID       | ASK         | QTY .   | INSTRUMENT           |              | QTY     | BID     | AS       | ( QTY 1   |
| 650110      |           |       | ,            | 252.00      | 254.00      | 4       |                      |              |         |         |          |           |
| 55000       | 19        |       |              | 2 352.00    | 304.00      | 1       |                      |              |         |         |          |           |
|             |           |       |              |             |             |         |                      |              |         |         |          |           |
|             |           |       |              |             |             |         |                      |              |         |         |          |           |
|             |           |       |              |             |             |         |                      |              |         |         |          |           |
|             |           |       |              |             |             |         |                      |              |         |         |          |           |
|             |           |       |              |             |             |         |                      |              |         |         |          |           |
|             |           |       |              |             |             |         |                      |              |         |         |          |           |
| TIM         | E ORDI    | ER# . | ACCOUNT      | S IN        | ISTRUMENT   |         | VOLUME               | PRICE        |         | TIME    | UNMATO   | сн        |
|             | 13        |       | 000072       | S 55        | 0009C210    |         | 7                    | 387.00       |         | 15:48   | 472      |           |
|             | 13        |       | 000072       | s st        | 0009c210    |         | 9                    | 387.00       |         | 15:48   | 479      |           |
|             | 13        |       | 000072       | S 55        | 0009C210    |         | 6                    | 387.00       |         | 15:48   | 488      |           |
|             | 13        |       | 000072       | s st        | 0009C210    |         | 6                    | 387.00       |         | 15:47   | 494      |           |
|             | 24        |       | 000072       | S GI        | Q09         |         | 1                    | 16,700.      | 00      | 15:47   |          |           |
|             |           |       |              |             |             |         |                      |              |         |         |          |           |
| <b>9</b> 22 | ID : 8888 | B SS  | 50 INDEX :   | 465.9       | 5 +23.68    | PRE\    | /.: 442.27           | MKT.I        | D : TXI | N       | 1:0      | 15:50:26  |
| CH:1        | .22.2     |       | Pov          | ered by l   | Freewill So | lutions | <b>Company Limit</b> | ed.          |         | Fr      | eewill   | 11-08-09  |

- กดปุ่ม [F9] เพื่มป้อนรหัสบัญชีลูกค้าที่ต้องการเข้าดูแล้ว Enter
- ใส่ตัวเลขของหน้าจอที่ต้องการดู

#### Order / Confirmations [F9] – [1]

หน้าจอนี้ทำหน้าที่แสดงรายการสั่งซื้อขายตราสารอนุพันธ์ และ Deals ที่เกิดขึ้นของนักลงทุน ณ ขณะนั้น โดยเรียงลำดับของข้อมูลเวลาจากรายการซื้อขายหลังสุดย้อนกลับไป

| ORDERS   | 5 7 COI | NFIRMATIONS    |              |         |            |             |         | 1997<br>1997                |         |       | Page   | 1    |
|----------|---------|----------------|--------------|---------|------------|-------------|---------|-----------------------------|---------|-------|--------|------|
| A/0 500  | 03      | TRADER (5003)  |              | CD F    |            | LIMIT       | 100,000 | ),000.00 <mark>Cre</mark> d | IAVA-TI | -21,9 | 85,25  | 3.98 |
| ACC 000  | 0072    | TFEX Sec72 TFE | X Sec72 nauŋ | CT C    | ACT F      | TOTAL-B     | 17,946  | 6,000.00 <mark>tota</mark>  | L-S     | 22,2  | 19,60  | 0.00 |
| ORDER#   | S       | INSTRUMENT     |              | QTY     | PRICE      | MATCHED     | UNMATCH | MPRICE                      | M_QTY   | ST    | OT     | S    |
| 31       | L       | GFQ09          |              | 5       | 15300      | 5           |         | 15230                       | 5       | Μ     | P      | D    |
| 30       | L       | GFQ09          |              | 2       | 13690      | 2           |         | 13690                       | 2       | Μ     | P      | D    |
| 29       | L       | GFQ09          |              | 1       | 13690      | 1           |         | 13690                       | 1       | Μ     | P      | D    |
| 28       | L       | GFQ09          |              | 2       | 13680      | 2           |         | 13680                       | 2       | Μ     | P      | D    |
| 27       | S       | GFQ09          |              | 2       | 16400      | 2           |         | 16400                       | 2       | Μ     | P      | D    |
| 26       | S       | GFQ09          |              | 2       | 16500      | 2           |         | 16500                       | 2       | Μ     | Р      | D    |
| 25       | S       | GFQ09          |              | 1       | 16600      | 1           | _       | 16600                       | 1       | Μ     | P      | D    |
| 24       | S       | GFQ09          |              | 1       | 16700      | 1           |         | 16700                       | 1       | Μ     | P      | D    |
| 23       | L       | S50U09         |              | 5       | 351.40     |             | 5       | 0                           |         | ο     | P      | D    |
| 22       | L       | S50U09         |              | 2       | 352        |             | 2       | 0                           |         | 0     | P      | D    |
| 21       | L       | S50U09         |              | 3       | 356        | 3           |         | 354                         | 3       | Μ     | P      | D    |
| 20       | S       | S50U09         |              | 5       | 360        |             | 5       | 0                           |         | 0     | Р      | D    |
| 19       | S       | S50U09         |              | 1       | 500        |             | 1       | 0                           |         | 0     | Р      | D    |
| 18       | S       | S50U09         |              | 4       | 354        | 3           | 1       | 354                         | 3       | 0     | Р      | D    |
| 17       | S       | S50U09         |              | 5       | 355        |             | 5       | 0                           |         | 0     | Р      | D    |
| 16       | S       | S50Z09         |              | 1       | 671        | 1           |         | 671                         | 1       | Μ     | Р      | D    |
| 15       | S       | S50U09C210     |              | 500     | 387        |             | 500     | 0                           |         | D     | Р      | D    |
| 14       | S       | S50U09C210     |              | 500     | 387        |             | 500     | 0                           |         | OA    | Р      | D    |
| 13       | S       | S50U09C210     |              | 500     | 387        | 28          | 472     | 387                         | 28      | 0     | Р      | D    |
| 12       | S       | S50Z09         |              | 100     | 699        |             | 100     | 0                           |         | 0     | Р      | D    |
| 10       | L       | S50Z09         |              | 500     | 699        |             | 500     | 0                           |         | х     | P      | D    |
| INSTRU   | IMENT   |                | SIDE         | All     | PRICE      | SUB         |         |                             |         |       | Cancel | (C)  |
|          | ) : 888 | 88 S50 INDEX   | : 465.78     | +23.5   | 1 PREV.    | : 442.27    | MK      | T.ID : TXI                  | M : O   |       | 15:5   | 4:08 |
| CH : 1.2 | 22.2    | Po             | wered by Fre | ewill S | olutions C | Company Lim | ited.   |                             | Freewi  | II –  | 11-08  | B-09 |

- กดปุ่ม [1] จากหน้าจอ CUSTOMER INFORMATIONS (F9) เพื่อเรียกหน้าจอนี้
- กดปุ่ม [PgUp] เพื่อดูข้อมูลของหน้าที่แล้ว หรือ [PgDn] เพื่อดูข้อมูลของหน้าถัดไป ของข้อมูลส่วน
  ที่เหลือได้
- สามารถทำการ Cancel และ Change Price ได้โดยการเลือก order
  - กด C เพื่อทำการ Cancel
  - กด P เพื่อทำการ Change price
- กดปุ่ม [ENTER] จะกลับสู่หน้าจอ CUSTOMER INFORMATIONS (F9)

#### Customer Confirm Screen [F9] – [2]

หน้าจอนี้แสดงปริมาณของตราสารอนุพันธ์ที่นักลงทุนทำการซื้อขายได้แล้วในวันนี้ โดยแสดงแบ่งตาม product , series, order type และ side ซึ่งในแต่ละ series จะแสดงแยกตามราคาที่ match ได้

| ACCOUNT CONFI | IRM SUMMARY     |              |              |         |              |                     | 00          | Page 1       |
|---------------|-----------------|--------------|--------------|---------|--------------|---------------------|-------------|--------------|
| A/0 5003      | TRADER (5003)   |              | CD F         |         | LIMIT        | 100,000,000.00 CREI | DIT-AVAI -2 | 1,985,253.98 |
| ACC 000072    | TFEX Sec72 TFEX | Sec72 na aŋ  | CT C ACT     | F       | TOTAL-B      | 17,946,000.00 TOT/  | AL-S 2      | 2,219,600.00 |
| INSTRUMENT    | 0               | T SIDE       | M_QTY        |         | M_PRICE      | M                   | UL          | COMM+VAT     |
| PTT PCL. FUTU | IRE             |              |              |         |              |                     |             |              |
| OPEN          |                 |              |              |         |              |                     |             |              |
| PTTU09        | F               | • L          | 20           |         | 109.00       | 1,00                | 00          | 2,546.60     |
| SUB TOTAL     | F               | • L          | 20           |         | 109.00       |                     |             | 2,546.60     |
| TOTAL OPEN    | F               | •            | 20           |         |              |                     |             | 2,546.60     |
| TOTAL ALL     |                 |              |              |         |              |                     |             | 2,546.60     |
| GOLD (50 BAH  | T) FUTURE       |              |              |         |              |                     |             |              |
| OPEN          |                 |              |              |         |              |                     |             |              |
| GFQ09         | F               | P L          | 5            |         | 15,500.00    | ļ                   | 50          | 2,675.00     |
| GFQ09         | F               | P L          | 5            |         | 15,230.00    | ļ                   | 50          | 2,675.00     |
| GFQ09         | F               | P L          | 3            |         | 13,690.00    | ļ                   | 50          | 1,605.00     |
| GFQ09         | F               | ° L          | 2            |         | 13,680.00    | ļ                   | 50          | 1,070.00     |
| SUB TOTAL     | F               | ° L          | 15           | 14,8    | 305.3333333  |                     |             | 8,025.00     |
| GFQ09         | F               | ° S          | 1            |         | 16,700.00    | ļ                   | 50          | 535.00       |
| GFQ09         | F               | • s          | 1            |         | 16,600.00    | ł                   | 50          | 535.00       |
| GFQ09         | F               | ° S          | 2            |         | 16,500.00    | ļ                   | 50          | 1,070.00     |
| GFQ09         | F               | ° S          | 2            |         | 16,400.00    | ļ                   | 50          | 1,070.00     |
| SUB TOTAL     | F               | P S          | 6            | 16,     | 516.666667   |                     |             | 3,210.00     |
| TOTAL OPEN    | F               | •            | 21           |         |              |                     |             | 11,235.00    |
| TOTAL ALL     |                 |              |              |         |              |                     |             | 11,235.00    |
|               |                 |              |              |         |              |                     |             |              |
|               |                 |              |              |         |              |                     |             | 40.07.00     |
| ID : 8888     | S50 INDEX :     | 465.76       | +23.49 F     | REV. :  | 442.27       | MKT.ID : TXI        | M:O         | 15:57:52     |
| GH : 1.22.2   | Pow             | rerea by Fre | ewill soluti | ons com | ipany Limite | iu.                 | FreeWill    | 11-08-09     |

- กดปุ่ม [2] จากหน้าจอ CUSTOMER INFORMATIONS (F9) เพื่อเรียกหน้าจอนี้
- กดปุ่ม [PgUp] เพื่อดูข้อมูลของหน้าที่แล้ว หรือ [PgDn] เพื่อดูข้อมูลของหน้าถัดไป ของข้อมูลส่วน
  ที่เหลือได้
- กดปุ่ม [ENTER] จะกลับสู่หน้าจอ CUSTOMER INFORMATIONS (F9)

#### Investor Menu [F9]-[3]

## วิธีการใช้งาน

1. กดปุ่ม [3] จากหน้าจอ CUSTOMER INFORMATION (F9) เพื่อเรียกหน้าจอนี้

| A/O: 5003 | TRADER (5003)                                                       | INVESTOR MENU | ACC: | 000072 | TFEX Sec72 TFEX | Sec72 กอง |
|-----------|---------------------------------------------------------------------|---------------|------|--------|-----------------|-----------|
|           | 1. Portfolio Status Screen<br>2. Portfolio Status By Product Screen |               |      |        |                 |           |
|           | E                                                                   | NTER OPTION : |      |        |                 |           |

#### Portfolio Status Screen [F9]-[3]-[1]

หน้าจอนี้ทำหน้าที่แสดงข้อมูลของนักลงทุนเกี่ยวกับค่ากำไร หรือขาดทุน แยกตามตราสารอนุพันธ์ ที่มีอยู่ ในบัญชีของนักลงทุน รวมทั้งสามารถทราบได้ว่าตราสารอนุพันธ์ ที่เหลืออยู่ในบัญชีของนักลงทุนนั้น ถ้าทำการ ซื้อขาย ณ เวลาปัจจุบันจะทำให้เกิดกำไรหรือขาดทุนเท่าไร

| POBTEOLIO STAT     | 115             |               |            |           |                  |                 |               | Page 1         |
|--------------------|-----------------|---------------|------------|-----------|------------------|-----------------|---------------|----------------|
| A/D 5003           | TRADER (5003)   |               | CD F       |           | ныт              | 150 000 000 0   | O CREDIT-AVAL | 28 014 746 02  |
| ACC 000072         | TEEV Sec72 TEEV | Sec72 pour    |            | те        |                  | 17 946 000 0    | O TOTAL S     | 95 270 400 00  |
| SameSeries Y       |                 | M/N CtrlPos   | CHIMB      | 1/1 IsCor | nm/IsProfit/IsLo | SS Y/Y/Y C      | anMTM Y UseM  | inFutCharge Y  |
|                    | Pre             | evious        |            | Curren    | it               |                 |               |                |
| Equity Balance     |                 | 10,000,000.00 |            | 15        | ,921,359.40      | Cash Balance    |               | 10,000,000.00  |
| Excess Equity      |                 | 10,000,000.00 |            | -106      | ,063,894.58      | Collateral      |               |                |
| MTM (Futures)      |                 |               |            |           | 978,000.00       | Comm+Vat        |               | 114,040.60     |
| IMB                |                 |               |            | 121       | ,985,253.98      | Profit/Loss (Fu | itures)       |                |
| MMB                |                 |               |            | 117       | ,879,208.50      | Premium (R/P)   |               | 5,057,400.00   |
| FMR                |                 |               |            | 112       | ,923,785.10      | Call Margin     |               | 106,063,894.58 |
|                    |                 |               |            |           |                  | Call Force      |               | 101,957,849.10 |
| POSITION LIMIT INF | ORMATION        | SET5          | 0 INDEX    |           | <b>•</b>         |                 |               |                |
| S50H09             |                 | 500           | S50U09     |           | 319              | S50Z09          |               | 386            |
| ALL                |                 | 9,705         |            |           |                  |                 |               |                |
| INSTRUMENT         | ТҮРЕ            | ACT-QTY       | AVAI-QTY   | UN-QTY    | COS              | ST МКТ          | UNREALIZED    | REALIZED       |
| TOTAL              |                 |               |            |           | 113,316,400.0    | 0               | 976,200.00    |                |
| S50U09C210         | S               | 70            | 70         | 930       | 387.0            | 0 387.00        |               |                |
| S50Z09C270         | L               | 10            | 10         |           | 300.0            | 0 300.00        |               |                |
| S50Z09P270         | S               | 9             | 9          |           | 133.0            | 0 134.00        | -1,800.00     |                |
| S50U09             | L               | 3             | 3          | 7         | 354.0            | 0 354.00        |               |                |
| S50U09             | S               | 3             | 3          | 12        | 354.0            | 0 354.00        |               |                |
| S50Z09             | L               | 5             | 5          |           | 600.0            | 699.00          | 495,000.00    |                |
| S50Z09             | S               | 121           | 121        |           | 691.70247        | 9 699.00        | -883,000.00   |                |
| PTTU09             | L               | 20            | 20         |           | 109.0            | 0 109.00        |               |                |
| GFQ09              | L               | 15            | 15         |           | 14,805.33333     | 3 16,700.00     | 1,421,000.00  |                |
| GFQ09              | S               | 6             | 6          |           | 16,516.66666     | 7 16,700.00     | -55,000.00    |                |
| INSTRUMENT         |                 |               |            |           |                  |                 |               |                |
| 922 ID : 8888      | S50 INDEX :     | 464.74        | +22.47     | PREV. :   | 442.27           | MKT.ID :        | TXI M : O     | 16:09:13       |
| CH : 1.22.2        | Pow             | ered by Fre   | ewill Solu | itions Co | mpany Limite     | d.              | Freew         | ill 11-08-09   |

- กดปุ่ม [1 ] จากหน้าจอ INVESTOR MENU (F9-3) เพื่อเรียกหน้าจอนี้
- กดปุ่ม [Page Up] เพื่อดูข้อมูลของหน้าที่แล้ว หรือ [Page Down] เพื่อดูข้อมูลของหน้าถัดไป ของข้อมูลส่วนที่เหลือได้
- กดปุ่ม [ENTER] จะกลับสู่หน้าจอ INVESTOR MENU

กดปุ่ม [INSERT] เพื่อเข้าสู่หน้าจอ ที่แสดงรายละเอียดของวงเงิน และ Margin อย่างละเอียด

| PORTFOLIO STA    | TUS             |               |              |         |                |               |                | Page 1         |
|------------------|-----------------|---------------|--------------|---------|----------------|---------------|----------------|----------------|
| A/0 5003         | TRADER (5003)   |               | CD F         |         | LIMIT          | 150,000,000   | 00 CREDIT-AVAI | 28,014,746.02  |
| ACC 000072       | TFEX Sec72 TFEX | Sec72 no an   | CT C ACT     | F       | TOTAL-B        | 17,946,000    | .00 TOTAL-S    | 95,370,400.00  |
| SameSeries Y     | CalCrd/CalMR    | M/N CtrlPos   | /CtrIMR 1/   | 1 IsCom | n/IsProfit/IsL | oss Y/Y/Y     | CanMTM Y Use   | MinFutCharge Y |
|                  | Pre             | vious         |              | Current |                |               |                |                |
| Equity Balance   |                 | 10,000,000.00 |              | 15,9    | 21,359.40      | Cash Balanc   | e              | 10,000,000.00  |
| Excess Equity    |                 | 10,000,000.00 |              | -106,0  | 63,894.58      | Collateral    |                |                |
| MTM (Futures)    |                 |               |              | 9       | 78,000.00      | Comm+Vat      |                | 114,040.60     |
| IMR              |                 |               |              | 121,9   | 85,253.98      | Profit/Loss ( | Futures)       |                |
| MMR              |                 |               |              | 117,8   | 79,208.50      | Premium (R/   | P)             | 5,057,400.00   |
| FMR              |                 |               |              | 112,9   | 23,785.10      | Call Margin   |                | 106,063,894.58 |
|                  |                 |               |              |         |                | Call Force    |                | 101,957,849.10 |
| Margin Require F | Per Underlying  |               |              |         |                |               |                |                |
|                  |                 | P             | revious      |         |                |               | Current        |                |
| Underlying       | IM              | М             | M            | FM      |                | IM            | MM             | FM             |
| PTT              |                 |               |              |         |                | 604,800.00    | 504,000.00     | 126,000.00     |
| GOLD             |                 |               |              |         |                | 584,718.75    | 433,125.00     | 259,875.00     |
| S50              |                 |               |              |         | 120,           | ,795,735.23   | 116,942,083.50 | 112,537,910.10 |
|                  |                 |               |              |         |                |               |                |                |
|                  |                 |               |              |         |                |               |                |                |
|                  |                 |               |              |         |                |               |                |                |
|                  |                 |               |              |         |                |               |                |                |
|                  |                 |               |              |         |                |               |                |                |
|                  |                 |               |              |         |                |               |                |                |
|                  |                 |               |              |         |                |               |                |                |
|                  |                 |               |              |         |                |               |                |                |
|                  |                 |               |              |         |                |               |                |                |
|                  |                 |               |              |         |                |               |                |                |
| E 8888           | PTTINDEX :      | 249.00        | +14.00 P     | REV. :  | 235.00         | MKT.ID        | :TXS M:O       | 16:30:42       |
| CH : 1.22.2      | Pow             | ered by Fre   | ewill Soluti | ons Com | pany Limite    | ed.           | Freev          | vill 11-08-09  |

| MARGIN CALCULATE       | DETAIL      |                   |                    |              |              |                | 0.0                         | Page 1        |
|------------------------|-------------|-------------------|--------------------|--------------|--------------|----------------|-----------------------------|---------------|
| MARGIN CALCOLATE       |             |                   | CUR                | RENT         |              |                |                             | rager         |
| LINDERLYING · \$50     |             |                   | 0010               |              |              |                |                             |               |
| ScanningRisk           | Inter-Month | h Spread Charge   | Inter Commodity S  | pread Credit | Risk MM I    | Requirement    | Short Option Mini           | mum Charge    |
| (1)                    |             | (2)               | (3)                | produ oroan  | (4)=(1       | )+(2)-(3)      | (5)                         | num onurgo    |
| 338,000.00             |             |                   |                    |              | 338,         | 000.00         |                             |               |
| Risk Margin Requi      | rement      | Тор               | Up (%)             | Risk Mar     | gin After Ma | arkUp          | Net Option Va               | lue           |
| (6)=MAX((4),           | (5))        |                   | (7)                | (8)=(6       | s)*(100%+(   | 7))            | (9)                         |               |
| 338,000.00             | 0           | 10                | .00%               | 37           | 1,800.00     |                |                             |               |
| %                      | IM          |                   | % [                | им           |              |                | % FM                        |               |
| (1                     | 0)          |                   | (1                 | 2)           |              |                | (14)                        |               |
| 135.                   | .00%        |                   | 100.               | 00%          |              |                | 60.00%                      |               |
|                        | M           |                   | M                  | М            |              |                | FM                          |               |
| (11)=(8)               | *(10)-(9)   |                   | (13)=(8)           | *(12)-(9)    |              |                | 15)=(8)*(14)-(9)            |               |
| 501,9                  | 30.00       |                   | 371,8              | 00.00        |              |                | 223,080.00                  |               |
|                        | Minimum Fu  | tures Margin      |                    |              | er Commodi   | ity            |                             |               |
| Outright               |             | S                 | pread              | Spread       | Credit (Futu | reOnly)        | Futures Minimun             | h Charge      |
| (16)                   | •           | (                 | (17)               |              | (18)         |                | (19)=(16)+(1                | (18)          |
| Adjusted RRMS IM       | )<br>Adi    | usted PPMS MM     | Adjusted P         | DMCEM        | Tor          | 11p (%)        | Super Mar                   | gip (%)       |
| (20)=MAX((11) (19      | Auj         | =MAX((13) (19)    | Adjusted R         | 15)          | 10           | (23)           | (24)                        | yiii (70)     |
| 501,930.00             | ()          | 371.800.00        | 223.08             | 0.00         | 10           | 0.00%          | 25.00                       | %             |
| UnmatchIM              |             | Unm               | atchMM             | U            | InmatchFM    |                | Unmatch Option              | Value         |
| (25)                   |             | (                 | 26)                |              | (27)         |                | (28)                        |               |
|                        |             |                   |                    |              |              |                |                             |               |
| Fina                   | al IM       | •                 | Fina               | MM           |              |                | Final FM                    |               |
| (29)=(20)*(100%+(23))* | (100%+(24)) | +((25)+(28)) (30) | =(21)*(100%+(23))* | (100%+(24))+ | ((26)+(28))  | (31)=(22)*(100 | % <b>+(23))*(100%+(24</b> ) | )+((27)+(28)) |
| 627,4                  | 12.50       |                   | 464,7              | 50.00        |              |                | 278,850.00                  |               |
| ID : 8888              | S50 INDEX   | (: 463.97         | -0.79 PREV         | .: 464.7     | 76           | MKT.ID : TXI   | M:C                         | 17:37:08      |
| CH : 1.2.1             | P           | owered by Fre     | ewill Solutions    | Company I    | Limited.     |                | FREEWILL                    | 05-08-09      |

## กดปุ่ม [INSERT] -> [INSERT] เพื่อเข้าสู่หน้าจอที่แสดงรายละเอียดของ Margin อย่างละเอียด

## Portfolio Status By Product [F9]-[3]-[2]

| PORTFOLIO STAT | IUS BY PRODUCT  |             |          |         |               |                  |              | Page 1        |
|----------------|-----------------|-------------|----------|---------|---------------|------------------|--------------|---------------|
| A/0 5003       | TRADER (5003)   |             | CD F     |         | LIMIT         | 150,000,000.00 ( | REDIT-AVAI   | 27,140,452.27 |
| ACC 000072     | TFEX Sec72 TFEX | Sec72 novų  | CT C A   | CT F    | TOTAL-B       | 17,946,000.00 1  | OTAL-S       | 95,370,400.00 |
| INSTRUMENT     | ТҮРЕ            | ACT-QTY AVA | I-QTY U  | IN-QTY  | COST          | МКТ              | UNREALIZED   | REALIZED      |
| TOTAL ALL      |                 |             |          |         |               |                  | 976,200.00   |               |
| PTT PCL. FUTU  | RE              |             |          |         |               |                  |              |               |
| PTTU09         | L               | 20          | 20       |         | 109.00        | 109.00           |              |               |
| TOTAL          |                 |             |          |         |               |                  |              |               |
| GOLD (50 BAH1  | I) FUTUR        |             |          |         |               |                  |              |               |
| GFQ09          | L               | 15          | 15       |         | 14,805.333333 | 16,700.00        | 1,421,000.00 |               |
| GFQ09          | S               | 6           | 6        |         | 16,516.666667 | 16,700.00        | -55,000.00   |               |
| TOTAL          |                 |             |          |         |               |                  | 1,366,000.00 |               |
| SET50 INDEX F  | UTURE           |             |          |         |               |                  |              |               |
| S50U09         | L               | 3           | 3        | 7       | 354.00        | 354.00           |              |               |
| S50U09         | S               | 3           | 3        | 12      | 354.00        | 354.00           |              |               |
| S50Z09         | L               | 5           | 5        |         | 600.00        | 699.00           | 495,000.00   |               |
| S50Z09         | S               | 121         | 121      |         | 691.702479    | 699.00           | -883,000.00  |               |
| TOTAL          |                 |             |          |         |               |                  | -388,000.00  |               |
| SET50 INDEX O  | PTION           |             |          |         |               |                  |              |               |
| S50U09C210     | S               | 70          | 70       | 930     | 387.00        | 387.00           |              |               |
| S50Z09C270     | L               | 10          | 10       |         | 300.00        | 300.00           |              |               |
| S50Z09P270     | S               | 9           | 9        |         | 133.00        | 134.00           | -1,800.00    |               |
| TOTAL          |                 |             |          |         |               |                  | -1,800.00    |               |
|                |                 |             |          |         |               |                  |              |               |
|                |                 |             |          |         |               |                  |              |               |
|                |                 |             |          |         |               |                  |              |               |
|                |                 |             |          |         |               |                  |              |               |
|                |                 |             |          |         |               |                  |              |               |
| ID : 8888      | PTTINDEX :      | 249.00      | +14.00   | PREV    | .: 235.00     | MKT.ID : TX      | S M:O        | 16:38:03      |
| CH : 1.22.2    | Pow             | ered by Fre | ewill So | lutions | Company Limit | ed.              | Freewi       | II 11-08-09   |

หน้าจอนี้ทำหน้าที่แสดง portfolio ของลูกค้า โดยจะแยกตาม product

- กดปุ่ม [2] จากหน้าจอ INVESTOR MENU (F9-3) เพื่อเรียกหน้าจอนี้
- กดปุ่ม [Page Up] เพื่อดูข้อมูลของหน้าที่แล้ว หรือ [Page Down] เพื่อดูข้อมูลของหน้าถัดไป ของข้อมูลส่วนที่เหลือได้
- กดปุ่ม [ENTER] จะกลับสู่หน้าจอ INVESTOR MENU (F9-3)

## Customer Information [F9]-[4]

| CUSTOMER INFORM | ATION      |               |                |                   |        | 🏝 < 🕟        | Page 1   |
|-----------------|------------|---------------|----------------|-------------------|--------|--------------|----------|
| CUSTOMER ID     | : 000072   |               | TFEX Sec       | 72 TFEX Sec72 nou | าน     | (1511)       |          |
| Account Type    | :F C       | an Buy        | : Y            | Can Over          | : Y    | Com Method   | : P      |
| Customer Type   | : C C      | an Sell       | : Y            | Margin Rate       | : 100  | Package Type | : R01    |
| Credit Type     | :F 6       | an mtm        | : Y            | Branch ID         | : 0    |              |          |
| Comm Type       | : C        |               |                | A/O               | : 5003 |              |          |
| INFORMATION     | VA         | LUE           |                | INFORMATION       |        | VALUE        |          |
|                 |            |               |                |                   |        |              |          |
|                 |            |               |                |                   |        |              |          |
|                 |            |               |                |                   |        |              |          |
|                 |            |               |                |                   |        |              |          |
|                 |            |               |                |                   |        |              |          |
|                 |            |               |                |                   |        |              |          |
|                 |            |               |                |                   |        |              |          |
|                 |            |               |                |                   |        |              |          |
|                 |            |               |                |                   |        |              |          |
|                 |            |               |                |                   |        |              |          |
|                 |            |               |                |                   |        |              |          |
|                 |            |               |                |                   |        |              |          |
|                 |            |               |                |                   |        |              |          |
|                 |            |               |                |                   |        |              |          |
|                 |            |               |                |                   |        |              |          |
|                 |            |               |                |                   |        |              |          |
|                 |            |               |                |                   |        |              |          |
|                 |            |               |                |                   |        |              |          |
|                 |            |               |                |                   |        |              |          |
|                 |            |               |                |                   |        |              |          |
|                 |            |               |                |                   |        |              |          |
| ID : 8888       | PTTINDEX : | 249.00        | +14.00 PREV    | .: 235.00         | MKT.ID | TXS M:O      | 16:40:12 |
| CH : 1.22.2     | Pow        | vered by Free | will Solutions | Company Limited   | l.     | Freewill     | 11-08-09 |

หน้าจอนี้ทำหน้าที่แสดงข้อมูลทั่วไปของ Investor

- กดปุ่ม [4] จากหน้าจอ INVESTOR MENU (F9) เพื่อเรียกหน้าจอนี้
- กดปุ่ม [Page Up] เพื่อดูข้อมูลของหน้าที่แล้ว หรือ [Page Down] เพื่อดูข้อมูลของหน้าถัดไป ของ ข้อมูลส่วนที่เหลือได้
- กดปุ่ม [ENTER] จะกลับสู่หน้าจอ INVESTOR MENU

#### INVESTOR REPORT [F9]-[5]

หน้าจอนี้แสดงเมนูเพื่อให้เลือกรายงานที่ต้องการพิมพ์

| 🏉 iFISd Internet Tradi | ng [Classic Gold  | l Futures] - Wi | ndows Inter | net Explorer    |                     |          | _ 🗆 🛛     |  |  |
|------------------------|-------------------|-----------------|-------------|-----------------|---------------------|----------|-----------|--|--|
|                        |                   |                 | Investo     | r Report        |                     |          |           |  |  |
| 1. (                   | Orders / Confirma | ntions          |             | 4. Account Co   | nfirm Summary and P | ortfolio |           |  |  |
| 2.1                    | Account Confirm   | Summary         |             | 5. Bill Order T | o Buy/Sell/Cancel   |          |           |  |  |
|                        | Dortfolio Statue  |                 |             |                 |                     |          |           |  |  |
| 3.1                    | ENTER OPTION :    |                 |             |                 |                     |          |           |  |  |
|                        |                   |                 | ENTEROPT    |                 |                     |          |           |  |  |
|                        |                   |                 |             |                 |                     |          |           |  |  |
| INSTRUMENT             | QTY               | BID AS          | к оту.      | INSTRUMENT      | QTY                 | BID      | ASK QTY 1 |  |  |
| GFZ10                  | 1 19,             | 500.00          |             |                 |                     |          |           |  |  |
|                        |                   |                 |             |                 |                     |          |           |  |  |
|                        |                   |                 |             |                 |                     |          |           |  |  |
|                        |                   |                 |             |                 |                     |          |           |  |  |
|                        |                   |                 |             |                 |                     |          |           |  |  |
|                        |                   |                 |             |                 |                     |          |           |  |  |
|                        |                   |                 |             |                 |                     |          |           |  |  |
|                        |                   |                 |             |                 |                     |          |           |  |  |
|                        |                   |                 |             |                 |                     |          |           |  |  |
| Cancel 5               | 88000029          | L GFJ11         |             | 1               | 1                   | 4:26 1   |           |  |  |
| 14:27 TFEX - Th        | ailand Meta       | al - Marke      | t open se   | cond session    |                     |          |           |  |  |
| 14:26 TFEX - Ma        | rket will i       | AFTERNOON :     | SESSION J   | n 2 minutes     |                     |          |           |  |  |
| 14:26 TFEX - Ma        | rket will i       | AFTERNOON :     | SESSION i   | n 2 minutes     |                     |          |           |  |  |
| B8000029               |                   | 0.00            | 0.00 PE     | EV . 0.00       |                     | M·O      | 15:15:23  |  |  |
| сн: 1.3.3              | JOEDINDEN .       | 0.00            | 0.00 11     | 0.00            |                     | CGF      | 16-12-10  |  |  |

- ป้อนรหัสตัวเลขของรายงานที่ต้องการพิมพ์
  - (1) Orders / Confirmations
  - (2) Account Confirm Summary
  - (3) Portfolio Status
  - (4) Account Confirm Summary and Portfolio
  - (5)Bill Order To Buy/Sell/Cancel
- กดปุ่ม [ENTER] จะกลับสู่หน้าจอ INVESTOR MENU

#### Orders/Confirmation Report (1)

### freewillsolutions

| TRADE DATH | E | : 09/08/07  |     | SETTLE | DATE :  |         |        | PAGE    | 1: 1 | L/1 |   |         |
|------------|---|-------------|-----|--------|---------|---------|--------|---------|------|-----|---|---------|
| ORDER#     | 5 | TNSTRIMENT  | OTY | PRICE  | матснер | UNMATCH | MPRICE | MOTY    | ST   | 07  | s | PUBLISH |
| 26         | • | \$50M07C500 | 22  | 269.00 | 2       |         | 270 00 | <u></u> | м    | D   |   |         |
| 25         | 9 | S50M07C500  | 2   | 273 00 | 2       |         | 273.00 | 2       | м    | P   | Б |         |
| 24         | 5 | S50M07C500  | 4   | 273.00 |         | 4       | 273.00 | -       | x    | P   | Б |         |
| 23         | s | S50M07C500  | 1   | 273 00 | 1       | -       | 273 00 | 1       | м    | P   | D |         |
| 22         | s | S50M07      | 1   | 410.00 | 1       |         | 411.00 | 1       | м    | c   | D |         |
| 21         | в | S50M07      | 1   | 410.00 | -       | 1       | 411.00 | -       | 0    | c   | D |         |
| 20         | s | S50M07      | 2   | 412.00 | 2       | -       | 412.00 | 2       | м    | P   | Б |         |
| 19         | в | S50M07      | 2   | 412.00 | 2       |         | 412.00 | 2       | м    | P   | D |         |
|            |   |             |     |        |         |         |        |         |      |     |   |         |
|            |   |             |     |        |         |         |        |         |      |     |   |         |

Report date : 09/08/07 Time : 14:29 E & OD

| FROM : Freewil<br>TRADE DATE : 24/09/0<br>ACCOUNT NO : 000018 | l Solutio<br>8 | on s    | SETTLE DATE :<br>TFEX Sec18 TFEX | Sec18 กองทุน | PAGE: 1/1<br>(1511) |           |
|---------------------------------------------------------------|----------------|---------|----------------------------------|--------------|---------------------|-----------|
| INSTRUMENT                                                    | OT             | SIDE    | M_QTY                            | M_PRICE      | MUL                 | COMM+VAT  |
| GOLD FUTURE                                                   |                |         |                                  |              |                     |           |
| OPEN                                                          |                |         |                                  |              |                     |           |
| GEV08                                                         | P              | L       | 3                                | 14,400.00    | 10                  | 1,605.00  |
| SUB TOTAL                                                     | P              | L       | 3                                | 14,400.00    |                     | 1,605.00  |
| TOTAL OPEN                                                    | P              |         | 3                                |              |                     | 1,605.00  |
| TOTAL ALL                                                     |                |         |                                  |              |                     | 1,605.00  |
| SET50 INDEX FUTURE                                            |                |         |                                  |              |                     |           |
| OPEN                                                          |                |         |                                  |              |                     |           |
| S50U08                                                        | P              | L       | 1                                | 700.00       | 1,000               | 378.90    |
| S50U08                                                        | P              | L       | 6                                | 700.00       | 1,000               | 2,273.75  |
| SUB TOTAL                                                     | P              | L       | 7                                | 700.00       |                     | 2,652.7   |
| S50Z08                                                        | P              | L       | 5                                | 750.00       | 1,000               | 1,894.79  |
| SUB TOTAL                                                     | P              | L       | 5                                | 750.00       |                     | 1,894.75  |
| TOTAL OPEN                                                    | P              |         | 12                               |              |                     | 4,547.50  |
| CLOSE                                                         |                |         |                                  |              |                     |           |
| S50U08                                                        | С              | S       | 2                                | 700.00       | 1,000               | 757.92    |
| S50U08                                                        | с              | s       | 5                                | 700.00       | 1,000               | 1,894.79  |
| SUB TOTAL                                                     | с              | s       | 7                                | 700.00       |                     | 2,652.71  |
| S50Z08                                                        | с              | s       | 2                                | 770.00       | 1,000               | 757.91    |
| S50Z08                                                        | с              | s       | 3                                | 760.00       | 1,000               | 1,136.88  |
| SUB TOTAL                                                     | с              | s       | 5                                | 764.00       |                     | 1,894.79  |
| TOTAL CLOSE                                                   | с              |         | 12                               |              |                     | 4,547.50  |
| TOTAL ALL                                                     |                |         |                                  |              |                     | 9,095.00  |
| TOTAL ALL PRODUCT                                             |                |         |                                  |              |                     | 10,700.00 |
|                                                               |                |         |                                  |              |                     |           |
| Report date : 24/09/08<br>E & OD                              | 3 Time :       | 20 : 57 |                                  |              |                     |           |

#### Portfolio Status (3)

PORTFOLIO STATUS

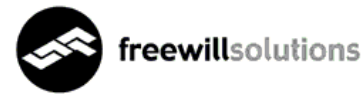

| FROM :         | Freewill Solutions |                     |               |             |        |         |
|----------------|--------------------|---------------------|---------------|-------------|--------|---------|
| TRADE DATE :   | 05/08/09           | SETTLE DATE :       |               |             | PAGE:  | 1/ 1    |
| ACCOUNT NO :   | 000072             | TFEX Sec72 TFEX Sec | :72 กองทุน    | (1511)      |        |         |
| Limit :        | 100,000,000.00     | Credit Available :  | 99,372,587.50 | I           |        |         |
| SameSeries/Ne  | tPos : Y/Y         | CalCrd/CalMR :      | M/N           | CtrlPos/Ctr | 1MR    | : 1/4   |
| IsComm/IsProf  | it/IsLoss : Y/Y/Y  | UseMinFutCharge :   | Y             | CanMTM      |        | : Y     |
|                | Previous           | Current             |               |             |        |         |
| Equity Balance | e 10,000,000.00    | 10,578,905.00       | Cash Balance  |             | 10,000 | ,000.00 |
| Excess Equity  | 10,000,000.00      | 9,951,492.50        | Collateral    |             |        |         |
| MTM (Future)   |                    | 588,000.00          | Comm+Vat      |             | 9      | ,095.00 |
| IMR            |                    | 627,412.50          | Profit/Loss(E | (uture)     |        |         |
| MMR            |                    | 464,750.00          | Premium (R/P) |             |        |         |
| FMR            |                    | 278,850.00          | Call Margin   |             |        |         |
|                |                    |                     | Call Force    |             |        |         |
|                |                    |                     |               |             |        |         |
| Super Margin   |                    |                     |               |             |        |         |

| <br>P | revious |      | c    | Current |      |
|-------|---------|------|------|---------|------|
| IM    | MM      | FM   | IM   | MM      | FM   |
| 0.00  | 0.00    | 0.00 | 0.00 | 0.00    | 0.00 |

| Margin Requ | ired l | Per Unde: | rlying   |        |          |         |         |            |            |  |  |
|-------------|--------|-----------|----------|--------|----------|---------|---------|------------|------------|--|--|
|             |        | Previ     | ous      |        |          | Current |         |            |            |  |  |
|             | IM     |           | MM       |        | FM       |         | IM      | MM         | FM         |  |  |
| S50         |        |           |          |        |          |         |         |            |            |  |  |
|             | 0.00   |           | 0.00     |        | 0.00     | 627     | ,412.50 | 464,750.00 | 278,850.00 |  |  |
| INSTRUMENT  | TYPE   | ACT-QTY   | AVAI-QTY | un-qty |          | COST    | MKT     | UNREALIZED | REALIZED   |  |  |
| Total       |        |           |          |        | 7,457,00 | 0.00    |         | 588,000.00 |            |  |  |
| S50U09      | L      | 5         | 5        | 1      | 407.     | 6000    | 399.00  | -43,000.00 |            |  |  |
| S50U09      | S      | 12        | 12       | 6      | 451.     | 5833    | 399.00  | 631,000.00 |            |  |  |

Report Date : 05/08/2009 Time : 18:02 E & OD

|                     | ill Solutions |      |                    |               |          |               |
|---------------------|---------------|------|--------------------|---------------|----------|---------------|
| TRADE DATE : 24/09  | /08           |      | SETTLE DATE :      |               |          | PAGE: 1/ 3    |
| ACCOUNT NO : 00001  | 8             |      | TFEX Sec18 TFEX Se | ec18 กองทุน   | (1511)   |               |
| INSTRUMENT          | OT            | SIDE | M_QTY              | M_PRICE       | MUL      | COM+VA1       |
| GOLD FUTURE         |               |      |                    |               |          |               |
| OPEN                |               |      |                    |               |          |               |
| GEV08               | P             | в    | 3                  | 14,400.00     | 10       | 1605.00       |
| SUB TOTAL           | P             | в    | 3                  | 14,400.00     |          | 1605.00       |
| TOTAL OPEN          | P             |      | 3                  |               |          | 1605.00       |
| TOTAL ALL           |               |      |                    |               |          | 1605.00       |
| SET50 INDEX FUTURE  |               |      |                    |               |          |               |
| OPEN                |               |      |                    |               |          |               |
| S50U08              | P             | в    | 1                  | 700.00        | 1000     | 378.96        |
| S50U08              | P             | в    | 6                  | 700.00        | 1000     | 2273.75       |
| SUB TOTAL           | P             | в    | 7                  | 700.00        |          | 2652.71       |
| S50Z08              | P             | в    | 5                  | 750.00        | 1000     | 1894.79       |
| SUB TOTAL           | P             | в    | 5                  | 750.00        |          | 1894.79       |
| TOTAL OPEN          | P             |      | 12                 |               |          | 4547.50       |
| CLOSE               |               |      |                    |               |          |               |
| \$50008             | с             | S    | 2                  | 700.00        | 1000     | 757.92        |
| 550008              | c             | s    | 5                  | 700.00        | 1000     | 1894.79       |
| SUB TOTAL           | с             | S    | 7                  | 700.00        |          | 2652.71       |
| S50Z08              | c             | s    | 2                  | 770.00        | 1000     | 757.91        |
| S50Z08              | c             | s    | 3                  | 760.00        | 1000     | 1136.88       |
| SUB TOTAL           | c             | s    | 5                  | 764.00        | 2000     | 1894.70       |
| TOTAL CLOSE         | c             | -    | 12                 |               |          | 4547.50       |
| TOTAL ALL           | c             |      |                    |               |          | 90 95 . 00    |
|                     |               |      |                    |               |          | 10700 00      |
| IOIAL ALL PRODUCT   |               |      |                    |               |          | 10,00.00      |
| Limit : 9,001       | ,000,000.00   |      | Credit Available   | : 9,000,520,0 | 00.00    |               |
| SameSeries : Y      |               |      | CalCrd/CalMR       | : F/S         |          |               |
| IsComm/IsProfit/IsL | oss : Y/Y/Y   |      | CtrlPos/CtrlMR     | : 1/1         |          | CanMTM : Y    |
|                     | Previou       | s    | Current            |               |          |               |
| Equity Balance      | 1,000,000.0   | 0    | 9,001,050,740.00   | Cash Balanc   | e 9,0    | 001,000,000.0 |
| Excess Equity       | 1,000,000.0   | 0    | 9,000,570,740.00   | Comm+Vat      |          | 19,260.0      |
| MTM (Future)        |               |      |                    | Profit/Loss   | (Future) | 70,000.0      |
| • •                 |               |      | 480 000 00         | Premium (R)   | (D)      |               |

| ACCOUNT CONFI<br>FROM :<br>TRADE DATE :                                                                                                    | RM SUMMARY AND PORTFO                                    | LIO                                                              |                                                                |                                                         |
|----------------------------------------------------------------------------------------------------|----------------------------------------------------------|------------------------------------------------------------------|----------------------------------------------------------------|---------------------------------------------------------|
| FROM :<br>TRADE DATE :                                                                                                    |                                                          |                                                                  |                                                                |                                                         |
| TRADE DATE :                                                                                                    | Freewill Solutions                                       |                                                                  |                                                                |                                                         |
|                                                                                                    | 24/09/08                                                 | SETTLE DATE :                                                    |                                                                | PAGE: 2/ 3                                              |
| ACCOUNT NO :                                                                                                    | 000018                                                   | TFEX Sec18 TFEX S                                                | ec18 กองทุน (1511)                                             |                                                         |
| MMR                                                                                                    |                                                          | 357,000.00                                                       | Call Margin                                                    |                                                         |
| FMR                                                                                                    |                                                          | 182,500.00                                                       | Call Force                                                     |                                                         |
|                                                                                                    |                                                          |                                                                  |                                                                |                                                         |
| GOLD                                                                                                    |                                                          |                                                                  |                                                                |                                                         |
| Previous                                                                                                    | QTY                                                      | IM                                                               | MM                                                             | FM                                                      |
| Total                                                                                                    |                                                          |                                                                  |                                                                |                                                         |
| Outright (F)                                                                                                    |                                                          |                                                                  |                                                                |                                                         |
| Outright (O)                                                                                                    |                                                          |                                                                  |                                                                |                                                         |
| Spread (F/O)                                                                                                    |                                                          |                                                                  |                                                                |                                                         |
| Super                                                                                                    |                                                          |                                                                  |                                                                |                                                         |
| Current                                                                                                    | QTY                                                      | IM                                                               | MM                                                             | FM                                                      |
| Total                                                                                                    | 5.00                                                     | 100,000.00                                                       | 70,000.00                                                      | 40,000.00                                               |
| Outright (F)                                                                                                    | 5.00                                                     | 100,000.00                                                       | 70,000.00                                                      | 40,000.00                                               |
| Out might / C                                                                                                    |                                                          |                                                                  |                                                                | •                                                       |
| outright (0)                                                                                                    |                                                          |                                                                  |                                                                |                                                         |
| Spread (F/O)                                                                                                    |                                                          |                                                                  |                                                                |                                                         |
| Spread (F/O)<br>Super                                                                                                    |                                                          |                                                                  |                                                                |                                                         |
| Spread (F/O)<br>Super<br>SET50 INDEX                                                                                                    |                                                          |                                                                  |                                                                |                                                         |
| Spread (F/O)<br>Super<br>SET50 INDEX<br>Previous                                                                                                    | QTY                                                      | IM                                                               | ММ                                                             | EM                                                      |
| Spread (F/O)<br>Super<br>SET50 INDEX<br>Previous<br>Total                                                                                                    | QTY                                                      | ІМ                                                               | ММ                                                             | EM                                                      |
| Spread (F/O)<br>Super<br>SET50 INDEX<br>Previous<br>Total<br>Outright (F)                                                                                                    | QTY                                                      | IM                                                               | ММ                                                             | EM                                                      |
| Seright (0)<br>Spread (F/O)<br>Super<br>SET50 INDEX<br>Previous<br>Total<br>Outright (F)<br>Outright (O)                                                                                                    | QTY                                                      | IM                                                               | ММ                                                             | FM                                                      |
| Spread (F/O)<br>Super<br>SET50 INDEX<br>Previous<br>Total<br>Outright (F)<br>Outright (O)<br>Spread (F/O)                                                                                                    | QTY                                                      | IM                                                               | ММ                                                             | FM                                                      |
| Seright (0)<br>Spread (F/O)<br>Super<br>SET50 INDEX<br>Previous<br>Total<br>Outright (F)<br>Outright (O)<br>Spread (F/O)<br>Super                                                                                                | QTY                                                      | IM                                                               | ММ                                                             | EM                                                      |
| Spread (F/O)<br>Super<br>SET50 INDEX<br>Previous<br>Total<br>Outright (F)<br>Outright (O)<br>Spread (F/O)<br>Super<br>Current<br>Total                                                                                           | QTY<br>QTY<br>11.00                                      | IM<br>380.000.00                                                 | MM<br>287,000,00                                               | FM<br>142 500 00                                        |
| Superad (F/O)<br>Super<br>SET50 INDEX<br>Previous<br>Total<br>Outright (F)<br>Outright (O)<br>Spread (F/O)<br>Super<br>Current<br>Total<br>Outright (F)                                                                          | QTY<br>QTY<br>11.00                                      | IM<br>380,000.00<br>380.000.00                                   | MM<br>287,000.00<br>287,000.00                                 | FM<br>142,500.00<br>142,500.00                          |
| Spread (F/O)<br>Super<br>SET50 INDEX<br>Previous<br>Total<br>Outright (F)<br>Outright (O)<br>Spread (F/O)<br>Super<br>Current<br>Total<br>Outright (F)<br>Outright (O)                                                           | QTY<br>QTY<br>11.00<br>11.00                             | IM<br>IM<br>380,000.00<br>380,000.00                             | MM<br>287,000.00<br>287,000.00                                 | EM<br>142,500.00<br>142,500.00                          |
| Seright (0)<br>Spread (F/O)<br>Super<br>SET50 INDEX<br>Previous<br>Total<br>Outright (F)<br>Outright (O)<br>Spread (F/O)<br>Super<br>Current<br>Total<br>Outright (F)<br>Outright (O)<br>Spread (F/O)                            | QTY<br>QTY<br>11.00<br>11.00                             | IM<br>IM<br>380,000.00<br>380,000.00                             | MM<br>287,000.00<br>287,000.00                                 | EM<br>142,500.00<br>142,500.00                          |
| Superad (F/O)<br>Super<br>SET50 INDEX<br>Previous<br>Total<br>Outright (F)<br>Outright (O)<br>Spread (F/O)<br>Super<br>Current<br>Total<br>Outright (F)<br>Outright (O)<br>Spread (F/O)<br>Super                                 | QTY<br>QTY<br>11.00<br>11.00                             | IM<br>IM<br>380,000.00<br>380,000.00                             | MM<br>287,000.00<br>287,000.00                                 | EM<br>142,500.00<br>142,500.00                          |
| Superad (F/O)<br>Super<br>SET50 INDEX<br>Previous<br>Total<br>Outright (F)<br>Outright (O)<br>Super<br>Current<br>Total<br>Outright (F)<br>Outright (F)<br>Outright (O)<br>Spread (F/O)<br>Super                                 | QTY<br>QTY<br>11.00<br>11.00                             | IM<br>IM<br>380,000.00<br>380,000.00                             | ММ<br>                                                         | FM<br>142,500.00<br>142,500.00                          |
| Spread (F/O)<br>Super<br>SET50 INDEX<br>Previous<br>Total<br>Outright (F)<br>Outright (O)<br>Spread (F/O)<br>Super<br>Current<br>Total<br>Outright (F)<br>Outright (O)<br>Spread (F/O)<br>Super<br>INSTRUMENT T                  | QTY<br>QTY<br>11.00<br>11.00<br>11.00                    | IM<br>IM<br>380,000.00<br>380,000.00                             | MM<br>287,000.00<br>287,000.00                                 | FM<br>142,500.00<br>142,500.00<br>REALIZED              |
| Super<br>SET50 INDEX<br>Previous<br>Total<br>Outright (F)<br>Outright (O)<br>Spread (F/O)<br>Super<br>Current<br>Total<br>Outright (F)<br>Outright (O)<br>Spread (F/O)<br>Super<br>INSTRUMENT T<br>Total                         | QTY<br>QTY<br>11.00<br>11.00<br>11.00                    | IM<br>IM<br>380,000.00<br>380,000.00<br>380,000.00<br>432,000.00 | MM<br>287,000.00<br>287,000.00<br>287,000.00                   | FM<br>142,500.00<br>142,500.00<br>REALIZED<br>70,000.00 |
| Super<br>SET50 INDEX<br>Previous<br>Total<br>Outright (F)<br>Outright (O)<br>Spread (F/O)<br>Super<br>Current<br>Total<br>Outright (F)<br>Outright (O)<br>Spread (F/O)<br>Super<br>INSTRUMENT T<br>Total<br>S50U08C490           | <u>QTY</u><br><u>QTY</u><br>11.00<br>11.00<br>11.00<br>L | IM<br>IM<br>380,000.00<br>380,000.00<br>COST<br>432,000.00       | MM<br>287,000.00<br>287,000.00<br>287,000.00                   | FM<br>142,500.00<br>142,500.00<br>REALIZED<br>70,000.00 |
| Super<br>SET50 INDEX<br>Previous<br>Total<br>Outright (F)<br>Outright (O)<br>Spread (F/O)<br>Super<br>Current<br>Total<br>Outright (F)<br>Outright (O)<br>Spread (F/O)<br>Super<br>INSTRUMENT T<br>Total<br>S50U08C490<br>S50U08 | <u>QTY</u><br>11.00<br>11.00<br>11.00<br>L<br>L          | IM<br>IM<br>380,000.00<br>380,000.00<br>380,000.00<br>432,000.00 | MM<br>287,000.00<br>287,000.00<br>287,000.00<br>15.00<br>15.00 | FM<br>142,500.00<br>142,500.00<br>REALIZED<br>70,000.00 |

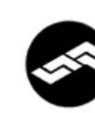

### **freewill**solutions

#### ACCOUNT CONFIRM SUMMARY AND PORTFOLIO FROM : Freewill Solutions TRADE DATE : 24/09/08 SETTLE DATE : PAGE: 3/ 3 TFEX Sec18 TFEX Sec18 กองทุน ACCOUNT NO : 000018 INSTRUMENT TYPE ACT-QTY AVAI-QTY (1511) MKT REALIZED COST UNREALIZED L L 600.00 S50H09 600.00 S50M09 L 3 3 14,400.00 14,400.00 GEV08

Report Date : 24/09/2008 Time : 20:58 E & OD

### Bill Order To Buy/Sell/Cancel (5)

| 🏉 iFISd Report 10.04.00.02 - Windows In | ternet Exploi | rer           |       |      |       |                |          | _ 🗆 🛛   |
|-----------------------------------------|---------------|---------------|-------|------|-------|----------------|----------|---------|
| IFIS Repo                               | rt (preview   |               |       |      |       |                | Prin     | t Close |
|                                         | -             |               |       |      |       |                |          | _       |
|                                         |               |               |       |      |       |                |          | ^       |
| freewillsolutions                       |               |               |       |      |       |                |          |         |
|                                         |               |               |       |      |       |                |          |         |
| Dec 16, 2010 18:24:48                   | 91.90         | 0             |       | Pa   | ige   | :1/1           |          |         |
| Account No : 88000029                   | A/0           | : 35          | 579   | Т    | ade I | Date : 16/12/2 | 10       |         |
| Credit Limit : 900,000,000.00           | Credit Av     | vailable : 89 | 8,000 | ,000 | .00   |                |          |         |
| Acct Type : F                           | Cust Type     | e : P         |       |      |       |                |          |         |
| Ord# BS OT Instrument                   | Qty           | Price         | MAT   | St   | Qty   | Price          | Time     |         |
| 5 B P                                   | 1             | 22,000.00     | 0     | х    |       | Entry : 8888   | 18:24:01 |         |
|                                         |               |               |       | х    | 1     | 22,000.00      | 18:24:01 |         |
| Cond: ExpireDate:                       | StopCon       | dition:       |       |      |       | Publish        | :        |         |
|                                         |               |               |       |      |       |                |          |         |
|                                         |               |               |       |      |       |                |          |         |
|                                         |               |               |       |      |       |                |          |         |
|                                         |               |               |       |      |       |                |          |         |
|                                         |               |               |       |      |       |                |          |         |
|                                         |               |               |       |      |       |                |          |         |
|                                         |               |               |       |      |       |                |          |         |
|                                         |               |               |       |      |       |                |          |         |
|                                         |               |               |       |      |       |                |          |         |
| <                                       |               |               |       |      |       |                |          | ×       |

### Change PIN [Ctrl]+[F9]

| 🥖 iFISd Internet Trading [Classic Gold Futures] - Windows Internet Explorer |                    |             |             |                |        |              |        |           |  |  |  |
|-----------------------------------------------------------------------------|--------------------|-------------|-------------|----------------|--------|--------------|--------|-----------|--|--|--|
| E IFISO Internet Tradi                                                      | ng [Classic Gold F | uturesj - w | Indows Inte | ernet Explorer |        |              |        |           |  |  |  |
| CHANGE PIN                                                                  |                    |             |             |                |        |              |        |           |  |  |  |
|                                                                             |                    |             |             |                |        |              |        |           |  |  |  |
|                                                                             | 6 E O              | Pin         |             |                | _      |              |        |           |  |  |  |
|                                                                             |                    |             |             | 1              | _      |              |        |           |  |  |  |
|                                                                             | New                | Pin         | :           |                | _      |              |        |           |  |  |  |
|                                                                             | New                | Pin (Aga:   | in) :       |                |        |              |        |           |  |  |  |
|                                                                             |                    |             |             |                |        |              |        |           |  |  |  |
|                                                                             |                    |             |             |                |        |              |        |           |  |  |  |
|                                                                             |                    |             |             |                |        |              |        |           |  |  |  |
| INSTRUMENT                                                                  | γτο                | BID A       | SK QTY      | INSTRUMENT     |        | <b>ΥΙ</b> Ο  | BID    | ASK QTY 1 |  |  |  |
| GFZ10                                                                       | 1 19,50            | 0.00        |             |                |        |              |        |           |  |  |  |
|                                                                             |                    |             |             |                |        |              |        |           |  |  |  |
|                                                                             |                    |             |             |                |        |              |        |           |  |  |  |
|                                                                             |                    |             |             |                |        |              |        |           |  |  |  |
|                                                                             |                    |             |             |                |        |              |        |           |  |  |  |
|                                                                             |                    |             |             |                |        |              |        |           |  |  |  |
|                                                                             |                    |             |             |                |        |              |        |           |  |  |  |
|                                                                             |                    |             |             |                |        |              |        |           |  |  |  |
|                                                                             |                    |             |             |                |        |              |        |           |  |  |  |
|                                                                             |                    |             |             |                |        |              |        |           |  |  |  |
|                                                                             |                    |             |             |                |        |              |        |           |  |  |  |
| Cancel 5                                                                    | 88000029 T         | GET11       |             | 1              |        | 1            | 1.26 1 |           |  |  |  |
| 14:27 TFEX - Th                                                             | ailand Metal       | - Marke     | t open      | second sess    | ion    |              | 1120 1 |           |  |  |  |
| 14:26 TFEX - Ma                                                             | rket will AF       | TERNOON     | SESSION     | in 2 minut     | es     |              |        |           |  |  |  |
| 14:26 TFEX - Ma                                                             | rket will AF       | TERNOON     | SESSION     | in 2 minut     | es     |              |        |           |  |  |  |
|                                                                             |                    |             |             |                |        |              |        |           |  |  |  |
| B : 88000029 G                                                              | OLD INDEX :        | 0.00        | 0.00        | PREV. : 0      | .00 _N | IKT.ID : TXM | M : 0  | 15:18:11  |  |  |  |
| сн: 1.3.3                                                                   |                    |             |             |                |        |              | CGF    | 16-12-10  |  |  |  |
|                                                                             |                    |             |             |                |        |              |        |           |  |  |  |

หน้าจอนี้ทำหน้าที่เปลี่ยนรหัส PIN ของลูกค้า

- Old Pin ให้ทำการใส่รหัส PIN เก่า
- New Pin ให้ทำการใส่รหัส PIN ใหม่ที่ต้องการจะเปลี่ยน
- New Pin (Again) ให้ทำการใส่รหัส PIN ใหม่ที่ต้องการจะเปลี่ยนอีกครั้งเพื่อเป็นการยืนยันว่า ถูกต้อง